#### W tym rozdziale:

- Praca z tabelami
- Określanie typu danych
- Przeglądanie i zmienianie właściwości pól
- Konstruktor wyrażeń
- Formatowanie zawartości pola
- Tworzenie masek wprowadzania
- Wymuszanie wprowadzania danych pola
- Określanie wartości domyślnych
- Indeksowanie pól
- Sprawdzanie wprowadzanych danych
- Tworzenie pola odnośnika
- Tworzenie pola Nota typu Tylko dołącz
- Tworzenie pola załącznika

dy tworzysz tabelę bazy danych przy użyciu kreatora, Access przypisu-Gje każdemu polu pewien standardowy typ i właściwości. Gdy budujesz tabele od podstaw lub chcesz zmodyfikować standardowe, nadane przez program parametry, możesz swobodnie operować właściwościami poszczególnych pól, dążąc do uzyskania możliwie efektywnego sposobu przechowywania danych i sprawnych interakcji z zawartościa innych pól. Access zapewnia też kilka mechanizmów ułatwiających poprawne wprowadzanie danych. Gdy pojawia sie potrzeba wprowadzania numerów telefonów lub kodów pocztowych, można zdefiniować maske wprowadzania, która w wyraźny sposób sygnalizuje oczekiwany sposób ich zapisu. Jeżeli pole często zawiera te sama wartość, można ja określić jako wartość domyślną. Kiedy pole może mieć tylko jedną z kilku poprawnych wartości, jak przy wybieraniu pozycji opisującej nowy towar z listy kategorii produktów, można utworzyć listę odnośników służącą do wybierania zawartości pola. Można też umożliwić współpracownikom dołączanie do rekordów różnych plików, na przykład faksów, i utworzyć pole Nota, w którym użytkownicy wprowadzają komentarze bez możliwości zmieniania i usuwania wcześniejszych.

#### Praca z tabelami

Tworzenie tabel w Accessie jest proste, a twórca bazy danych nie jest skazany na korzystanie z pierwszej wygenerowanej wersji. Po utworzeniu tabeli można ją modyfikować, dodając pola, usuwając je i zmieniając ich kolejność. Kolejność pól nie wpływa na zachowanie tabeli w bazie, ale odpowiedni ich układ będzie ułatwieniem dla Ciebie i współpracowników — posłuży jako wskazówka opisująca strukturę tabeli oglądanej w widoku arkusza danych lub projektu. Poza informacjami o tym, jak modyfikować tabele, w tym rozdziale znajdziesz także zestawienie dostępnych w Accessie 2010 typów danych.

#### Usuwanie pola

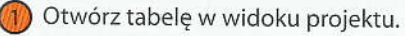

- Kliknij selektor wiersza reprezentujący pole, które ma zostać usunięte.
- Kliknij przycisk Usuń wiersze.
- Kliknij Tak, aby potwierdzić zamiar usunięcia pola.

#### Ostrzeżenie

Usunięcie pola klucza głównego uniemożliwi identyfikowanie pojedynczych wierszy tabeli i tworzenie relacji z innymi tabelami bazy.

#### Wskazówka

Gdy dodajesz pole do tabeli zawierającej już dane, pamiętaj, że będziesz potrzebował czasu na wpisanie nowych danych dla wcześniej wprowadzonych rekordów.

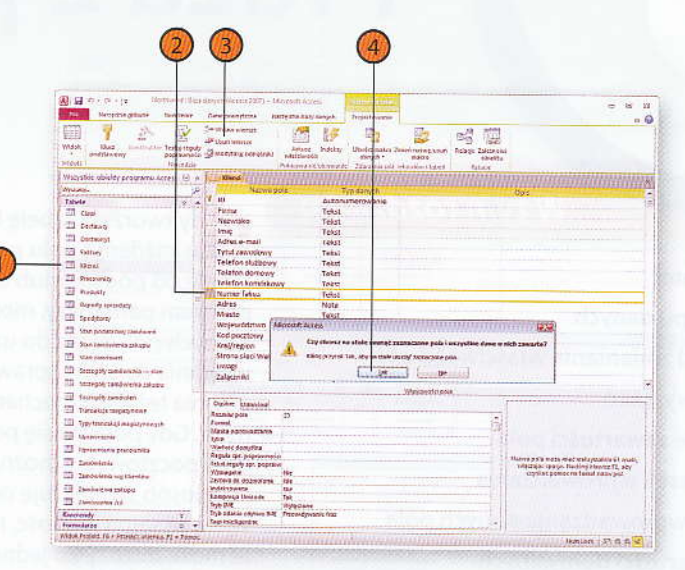

#### Ostrzeżenie

Usunięcie pola prowadzi do usunięcia wszystkich zapisanych w nim danych. Nie można ich w żaden sposób odzyskać. Przed wprowadzaniem tak poważnych zmian w bazie warto utworzyć jej kopię zapasową.

# Praca z tabelami

Tworzenie tabel w Accessie jest proste, a twórca bazy danych nie jest skazany na korzystanie z pierwszej wygenerowanej wersji. Po utworzeniu tabeli można ją modyfikować, dodając pola, usuwając je i zmieniając ich kolejność. Kolejność pól nie wpływa na zachowanie tabeli w bazie, ale odpowiedni ich układ będzie ułatwieniem dla Ciebie i współpra-

cowników — posłuży jako wskazówka opisująca strukturę tabeli oglądanej w widoku arkusza danych lub projektu. Poza informacjami o tym, jak modyfikować tabele, w tym rozdziale znajdziesz także zestawienie dostępnych w Accessie 2010 typów danych.

#### Usuwanie pola

- Otwórz tabelę w widoku projektu.
- 2 Kliknij selektor wiersza reprezentujący pole, które ma zostać usunięte.
- Kliknij przycisk Usuń wiersze.
- 4 Kliknij Tak, aby potwierdzić zamiar usunięcia pola.

#### Ostrzeżenie

Usunięcie pola klucza głównego uniemożliwi identyfikowanie pojedynczych wierszy tabeli i tworzenie relacji z innymi tabelami bazy.

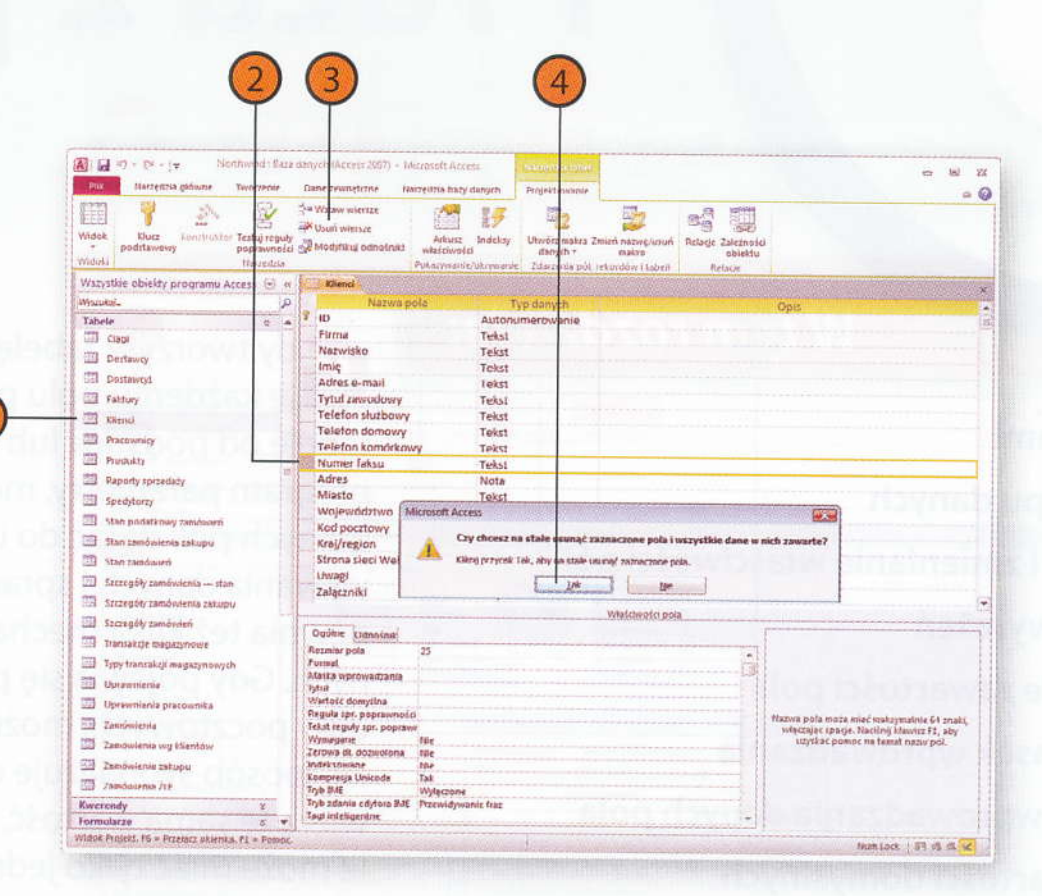

#### Wskazówka

Gdy dodajesz pole do tabeli zawierającej już dane, pamiętaj, że będziesz potrzebował czasu na wpisanie nowych danych dla wcześniej wprowadzonych rekordów.

#### Ostrzeżenie

Usunięcie pola prowadzi do usunięcia wszystkich zapisanych w nim danych. Nie można ich w żaden sposób odzyskać. Przed wprowadzaniem tak poważnych zmian w bazie warto utworzyć jej kopię zapasową.

# Dodawanie pola

- Otwórz tabelę w widoku projektu.
- Kliknij selektor wiersza reprezentujący pole, za którym ma zostać umieszczone nowe pole.
- 3) Kliknij przycisk Wstaw wiersze.
- Wprowadź nazwę nowego pola.
- S) Określ typ danych.

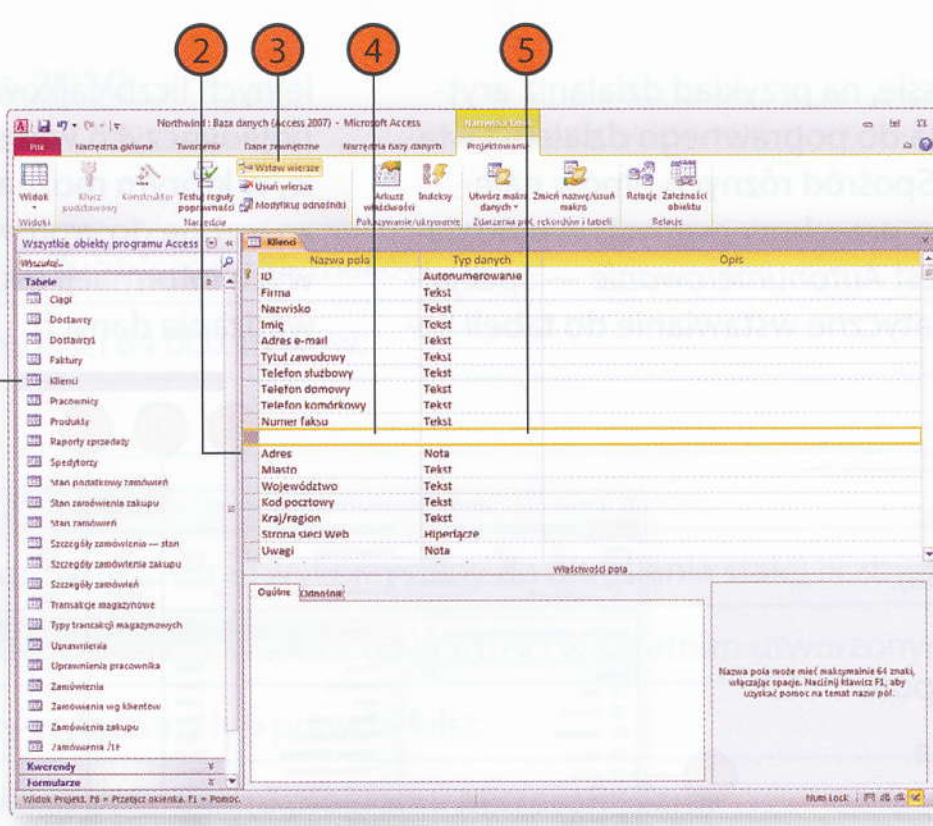

# Określanie typu danych

Wiele operacji wykonywanych w Ao metyczne lub porównania dat wym ściwego określenia typu danych pol ży wybrać ten, ktory najlepiej pasoje nych. Śzczególnym przykladam typu ny ródżaj pola, który powoduje auto

# Wybieranie typu danych

- Otworz rabelę w widola, projektych oby Kilonij w kolumitić typiskojich którego rodzą, chęrst, mienisti którego rodzą, chęrst, mienisti którego rodzą, chęrst, mienisti którego rodzą, chęrst, mienisti którego rodzą, chęrst, mienisti którego rodzą, chęrst, mienisti którego rodzą, chęrst, mienisti którego rodzą, chęrst, mienisti którego rodzą, chęrst, mienisti którego rodzą, chęrst, mienisti którego rodzą, skiej mienisti którego rodzą, skiej mienisti którego rodzą, chęrst, mienisti którego rodzą, chęrst, mienisti którego rodzą, mienisti którego rodzą, mienisti którego rodz rodzą, mienisti którego rodzą, mienisti którego rod
- Wybierz z listy typ-danych-dit d

### Zmienianie kolejności pól

- Otwórz tabelę w widoku projektu.
- 2 Kliknij selektor wiersza reprezentujący pole, które ma zostać przesunięte.
- Przeciągnij selektor wiersza w nowe położenie. W trakcie przeciągania program pokazuje pozycję, w której wiersz zostanie wstawiony.

| 🛃 🕫 - (च - ) = Diorthw<br>Pione Marzędzia główne Two                                                                                                    | nd : Baze d<br>ozenie | anych (Access 2007) + Microsof<br>Dane zewnętrzne – Harzędzia                 | hery danyrh Projektowanie                                                                                                    |                                                         | c 18                                                                                                    |
|----------------------------------------------------------------------------------------------------|-----------------------|-------------------------------------------------------------------------------|----------------------------------------------------------------------------------------------------|---------------------------------------------------------|----------------------------------------------------------------------------------------------------|
| ntok Rucz kenstnikler Tet<br>podstawowy total                                                                                                    | wij reguly<br>raumold | t Wstaw wiersze d<br>→ Usuń wiersze Ar<br>@Modytikuj odnośnist wiel<br>Potszo | Linger Indeksy<br>Indeksy<br>Indeksy | Zmień nezwę/uzuń<br>makro<br>rekurdów Habrek<br>Relacje | (c)<br>2                                                                                                    |
| szystkie obiekty programu Acces                                                                                                    | s @ 41                |                                                                               |                                                                                                    |                                                         |                                                                                                    |
| la mutual                                                                                                    | 10                    | Nazwa ogla                                                                    | Typ danych                                                                                                    |                                                         | Opis                                                                                                    |
| Tautrape                                                                                                    |                       | Firma                                                                         | Tekst                                                                                                    |                                                         |                                                                                                    |
| abele                                                                                                    | 2 .                   | Naowisko                                                                      | Terkst                                                                                                    |                                                         |                                                                                                    |
| III Clapi                                                                                                    | 1.3                   | Intia                                                                         | Takat                                                                                                    |                                                         |                                                                                                    |
| Destancy                                                                                                    | 13                    | Adapte a molt                                                                 | Takat                                                                                                    |                                                         |                                                                                                    |
|                                                                                                    | 1.1                   | Apres e man                                                                   | Teksi                                                                                                    |                                                         |                                                                                                    |
| us Destangi                                                                                                    |                       | IAIN TENODOMA                                                                 | lexst                                                                                                    |                                                         |                                                                                                    |
| Faktury                                                                                                    | 1.1                   | Telefan służbowy                                                              | Tekst                                                                                                    |                                                         |                                                                                                    |
| TR Elevel                                                                                                    | 1.3                   | Telefon domowy                                                                | Telist                                                                                                    |                                                         |                                                                                                    |
|                                                                                                    |                       | Teleton komorkowy                                                             | Tekst                                                                                                    |                                                         |                                                                                                    |
| Pracewinity                                                                                                    | 100                   | Numer faksu                                                                   | Tekst                                                                                                    |                                                         |                                                                                                    |
| Produkty                                                                                                    | 1.8                   | Adres                                                                         | Nota                                                                                                    |                                                         |                                                                                                    |
| Panadu metadani                                                                                                    | 1.4                   | Miasto                                                                        | Tekst                                                                                                    |                                                         |                                                                                                    |
| and contractly spectrum of                                                                                                    | 1.2                   | Województwo                                                                   | Tekst                                                                                                    |                                                         |                                                                                                    |
| Spedytony/                                                                                                    | 1.1                   | Kod pocztowy                                                                  | Tekst                                                                                                    |                                                         |                                                                                                    |
| Man postatkowy zamówaró                                                                                                    | 1.00                  | Visilention                                                                   | Teint                                                                                                    |                                                         |                                                                                                    |
| The second state in the second                                                                                                    | 1.1                   | Circus cinci Mah                                                              | Hipperform                                                                                                    |                                                         |                                                                                                    |
| The second second second                                                                                                    | 7447                  | Ibunei                                                                        | Nota                                                                                                    |                                                         |                                                                                                    |
| Stan raindworth                                                                                                    |                       | Ownage                                                                        | Trolla -                                                                                                    |                                                         |                                                                                                    |
| Secrecély zamówienia - stan                                                                                                    |                       | Zatączniki                                                                    | -zanącznik                                                                                                    |                                                         |                                                                                                    |
| 10 M                                                                                                    | 1.1                   |                                                                               |                                                                                                    |                                                         |                                                                                                    |
| HI SELERGERY LACOOWNERGE LACUPU                                                                                                    | 1.1                   | Contraction of the second                                                     | and the second second se                                                                                                    | vvtašchvoški pota                                       | distant and a state of the second second second second second second second second second second second second |
| Szczegóły zarodwień                                                                                                    | 1.08                  | Outher Vitenotour                                                             |                                                                                                    |                                                         |                                                                                                    |
| Transakcle magazynowe                                                                                                    | 1.1                   | Fermine code 25                                                               |                                                                                                    |                                                         | 5                                                                                                    |
| The section of the section of the se |                       | Formal                                                                        |                                                                                                    | 17                                                      |                                                                                                    |
|                                                                                                    |                       | Maska worswadzania                                                            |                                                                                                    |                                                         | 14                                                                                                    |
| Doramiticnia                                                                                                    |                       | Tyled                                                                         |                                                                                                    |                                                         | 1                                                                                                    |
| Upraumiente pracownika                                                                                                    | 13                    | Wartoic domytina                                                              |                                                                                                    |                                                         | Etykicta pola w formularzu. W erzypadłe                                                                        |
|                                                                                                    |                       | Teleguia spr. poprawności                                                     |                                                                                                    |                                                         | niewprowadzenie podpisu jaka etykieta )                                                                        |
| Campwichta                                                                                                    |                       | Weinetaure Nor                                                                |                                                                                                    |                                                         | uzywana nazwa pola. Natišnij klawisz PJ, i                                                                     |
| 20 Zamowiania wg kliantów                                                                                                    |                       | Zerowa di, dozwotona nie                                                      |                                                                                                    |                                                         | []] activate pointer na namer peopletone.                                                                      |
| Zamówienie zakunu                                                                                                    |                       | Indeksowane Nie                                                               |                                                                                                    |                                                         | 13                                                                                                    |
|                                                                                                    |                       | Kompresja Unicode Tak                                                         |                                                                                                    |                                                         | 11                                                                                                    |
| THE CARRONNERGER ZEP                                                                                                    |                       | Tryb IME Wyk                                                                  | 2020114                                                                                                    |                                                         | 11                                                                                                    |
|                                                                                                    |                       |                                                                               |                                                                                                    |                                                         |                                                                                                    |

#### Preca-a polarni

# Określanie typu danych

Wiele operacji wykonywanych w Accessie, na przykład działania arytmetyczne lub porównania dat, wymaga do poprawnego działania właściwego określenia typu danych pola. Spośród różnych typów należy wybrać ten, który najlepiej pasuje do przechowywanych w polu danych. Szczególnym przykładem typu jest *Autonumerowanie* — specjalny rodzaj pola, który powoduje automatyczne wstawianie do tabeli ko-

lejnych liczb całkowitych. Pola takie służą jako unikatowe identyfikatory pojedynczych wierszy w tabeli. Innym typem pola jest *Nota*. Jest to pole, w którym można wpisywać dowolne dane tekstowe, w zamyśle przeznaczone do wprowadzania uwag dotyczących rekordu — dodatkowych informacji o klientach lub wyjaśnień dotyczących sposobu wprowadzania danych.

### Wybieranie typu danych

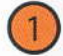

- Otwórz tabelę w widoku projektu.
- Kliknij w kolumnie Typ danych pola, którego rodzaj chcesz zmienić.
- 3 Kliknij strzałkę rozwijającą listę typów.
- 4 Wybierz z listy typ danych dla pola.

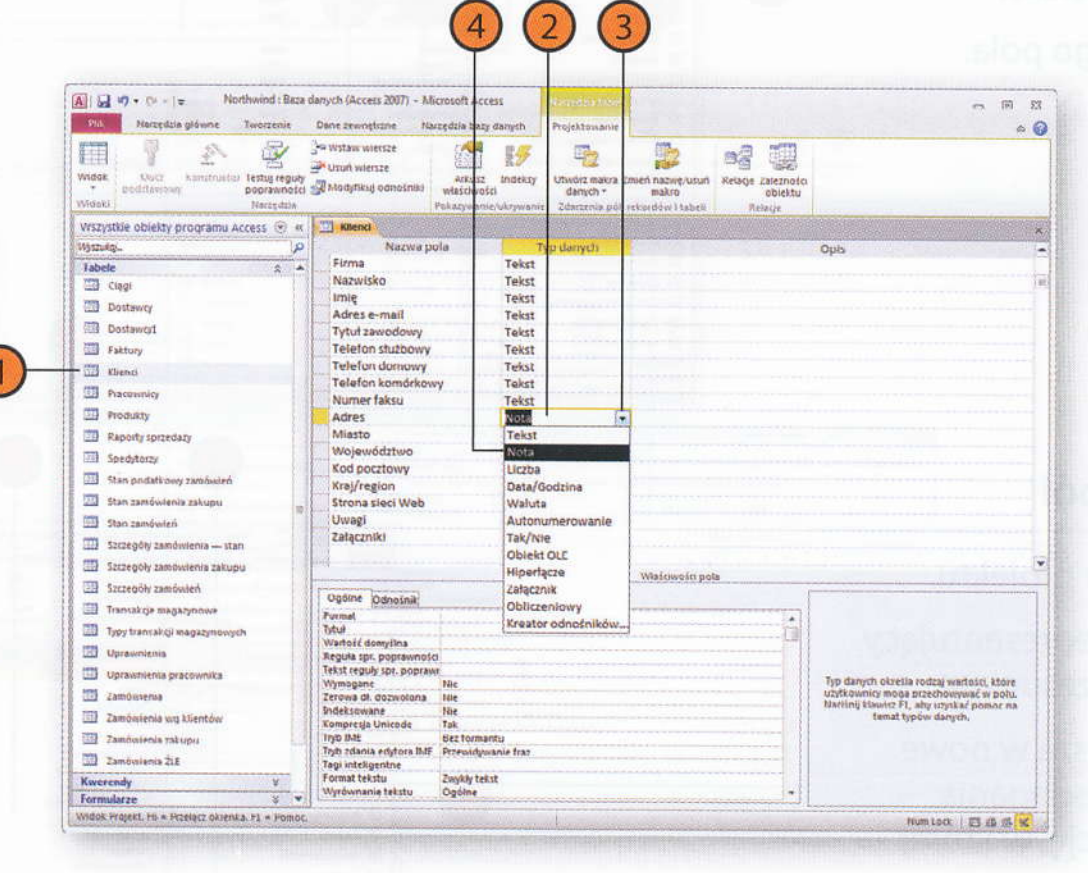

### Zmienianie kolejności

Dowórz tabelę w widoku które ma zostać pr polę, które ma zostać pr Przęciągnij selektor wier polożenie. W trakcie przy program pokazuje pozy wiersz zostanie wstawio

# Typy danych dostępne w programie Access 2010

| Typ danych      | Opis                                                                                                    |  |  |  |  |  |
|-----------------|----------------------------------------------------------------------------------------------------|--|--|--|--|--|
| Tekst           | Ciąg cyfr, liter i innych znaków o długości do 255 znaków.                                                                                                    |  |  |  |  |  |
| Nota            | Podobnie jak Tekst, ale o pojemności 64 000 znaków.                                                                                                    |  |  |  |  |  |
| Liczba          | Dane liczbowe.                                                                                                    |  |  |  |  |  |
| Data/Godzina    | Daty i godziny od roku 100 do roku 9999.                                                                                                    |  |  |  |  |  |
| Waluta          | Głównie kwoty pieniężne, ale może też zostać wykorzystany do określenia stałej liczby miejsc po przecinku.                                                                                         |  |  |  |  |  |
| Autonumerowanie | Niepowtarzalna liczba dla każdego wiersza, większa od wartości w ostatnim utworzonym wierszu lub losowa.                                                                                           |  |  |  |  |  |
| Tak/Nie         | Wartość typu tak-nie, włączony-wyłączony lub prawda-fałsz.                                                                                                    |  |  |  |  |  |
| Obiekt OLE      | Łącze do innego pliku, na przykład dokumentu programu Microsoft Word.                                                                                                    |  |  |  |  |  |
| Hiperłącze      | Łącze, które otwiera plik, lokalizację w pliku lub adres internetowy.                                                                                                    |  |  |  |  |  |
| Obliczeniowy    | Wynik obliczeń. Obliczenia muszą opierać się na zawartości innych pól tej samej tabeli. Do budowania<br>wyrażenia służy Konstruktor wyrażeń.                                                       |  |  |  |  |  |
| Odnośnik        | Lista wartości pobieranych albo z pola pewnej tabeli lub kwerendy, albo z bezpośrednio wprowadzonej listy.<br>Można wybrać opcję umożliwienia użytkownikom wybierania wielu wartości jednocześnie. |  |  |  |  |  |
| Załącznik       | Plik lub zbiór plików zapisywany jako część rekordu.                                                                                                    |  |  |  |  |  |

# Przeglądanie i zmienianie właściwości pól

Każde pole tabeli opisuje pewien zespół właściwości, takich jak na przykład dopuszczalna liczba przechowywanych znaków. Określanie takich parametrów pól pomaga kontrolować wprowadzane rodzaje danych i zabezpieczyć bazę przed wprowadzeniem niepoprawnych informacji.

Z każdym typem danych pola wiążą się nieco inne właściwości. Wszystkie one są wyświetlane w obszarze *Właściwości pola* widocznym w dolnej części okna programu po otwarciu tabeli w widoku projektu.

# Wyświetlanie właściwości pól

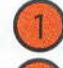

- Otwórz tabelę w widoku projektu.
- Kliknij w wiersz reprezentujący pole, którego właściwości chcesz zmienić.
- Kliknij nazwę właściwości do zmiany.
- Wykonaj jedną z następujących czynności:
  - Wprowadź nową wartość właściwości.
  - Kliknij strzałkę rozwijającą listę w polu (po prawej stronie niektórych pól) i wybierz nową wartość z listy.
  - Kliknij przycisk budowania wyrażenia (po prawej stronie niektórych pól), aby otworzyć Konstruktor wyrażeń.

| (insi) |                                                                                             | ny nanym Proyectocourse<br>J & D                                      | Date transforme surgetime                                                                                                    | Riv Natzettina gabarner Rautszenier                                                                                                    |
|--------|---------------------------------------------------------------------------------------------|-----------------------------------------------------------------------|----------------------------------------------------------------------------------------------------|----------------------------------------------------------------------------------------------------|
| Dates  | Bichin Assey Visioni Relangi Zukanando<br>malana dhindha<br>relanadowi halanti Relanja<br>x | z Bidskoy Utwórz makya<br>kłod danych -<br>nociskiemana Zideszmie wie | C Novemus consymine and                                                                                                    | Design of the second second se |
| Giose  | Opis •                                                                                      | Tygi danych<br>Fakst<br>Tekst<br>Tekst<br>Tekst<br>Tekst              | Parma<br>Nacioisku<br>Imię<br>Adrics e mail<br>Ivitel Jaenddowy                                                                                                    | ante a -<br>7 Casi<br>3 Doctany<br>7 Doctany                                                                                                    |
| pou/   |                                                                                             | Tekst<br>Tekst<br>Tekst<br>Tekst<br>Tekst                             | Telefon službury<br>Telefon domowy<br>Telefon komowy<br>Telefon komorkowy<br>fezimer falcou<br>Adres                                                                                                    | 3 Faktury<br>3 Ktienu<br>3 Pracountry<br>3 Produkty                                                                                                    |
|        | notable and a supply                                                                        | Tekst<br>Tekst<br>Tekst<br>Tekst<br>Tekst                             | Miasto<br>Wojewódszwa<br>Koł porztowy<br>Krój/region                                                                                                    | 1 Rapody sprzedaży<br>3 Spedytorzy<br>1 Stał pristatkowy zastówoś<br>2 Stał zemiesistnie zaliupa                                                                                                    |
|        |                                                                                             | Nota<br>Nota<br>Zahjeznak                                             | Uwagi<br>Zatączniki                                                                                                    | 1 stan zeolosowi<br>1 Stazygły zeolowienie – stat<br>1 Stazygły zeolowienie zeologie<br>1 Stazygły zeolowienie zeologie                                                                                                    |
|        |                                                                                             |                                                                       | Oytikke (Untrotink)<br>Rozestar pola 50<br>Fornal<br>Marka wordwaddania<br>tytw                                                                                                    | Trathalkole Magazintosie<br>Tygis trancali (j) magazintowych<br>Uprawniecza                                                                                                    |
|        | Wartold regioprezna automatyreznie da tego<br>pola dia nowych rekeedów.                     | Influ                                                                 | Wandski desigitika Picala<br>Regula ppi pograminaju<br>Tehst regula pograminaju<br>Vijimaane Me<br>Cattivus di, dozostorna Piet<br>dindre kovene Bie<br>Admprega Unicade Tai<br>Tirgk zode Sac Fa<br>Tirgk zode Sac Fa | Upravnijenia pracovinka<br>Zambunenia<br>Zambunenia voj klavitov<br>Zambunenia zbugu<br>Zambunenia žur<br>recedy T                                                                                                    |
|        | Nees Loca: ( 05 db db /                                                                     |                                                                       |                                                                                                    | naturne 2 v<br>K. frithest, PA + framect oxianis a. F1 + Poeno.                                                                                                    |

# Konstruktor wyrażeń — wprowadzenie

Gdy ustanawiasz regułę sprawdzania poprawności, aby sprawdzać wprowadzane do pola dane, lub gdy tworzysz wyrażenie, aby obliczać całkowitą wartość zamówienia, musisz zbudować wyrażenie, którego wynik zależy od zawartości jednego lub kilku pól (w jednej lub kilku tabelach).

Zamiast uczyć się na pamięć nazw pól, składni odwołań oraz listy dostępnych funkcji i operatorów, możesz wykorzystać do budowy potrzebnych konstrukcji narzędzia dostępne w oknie *Konstruktor wyrażeń*.

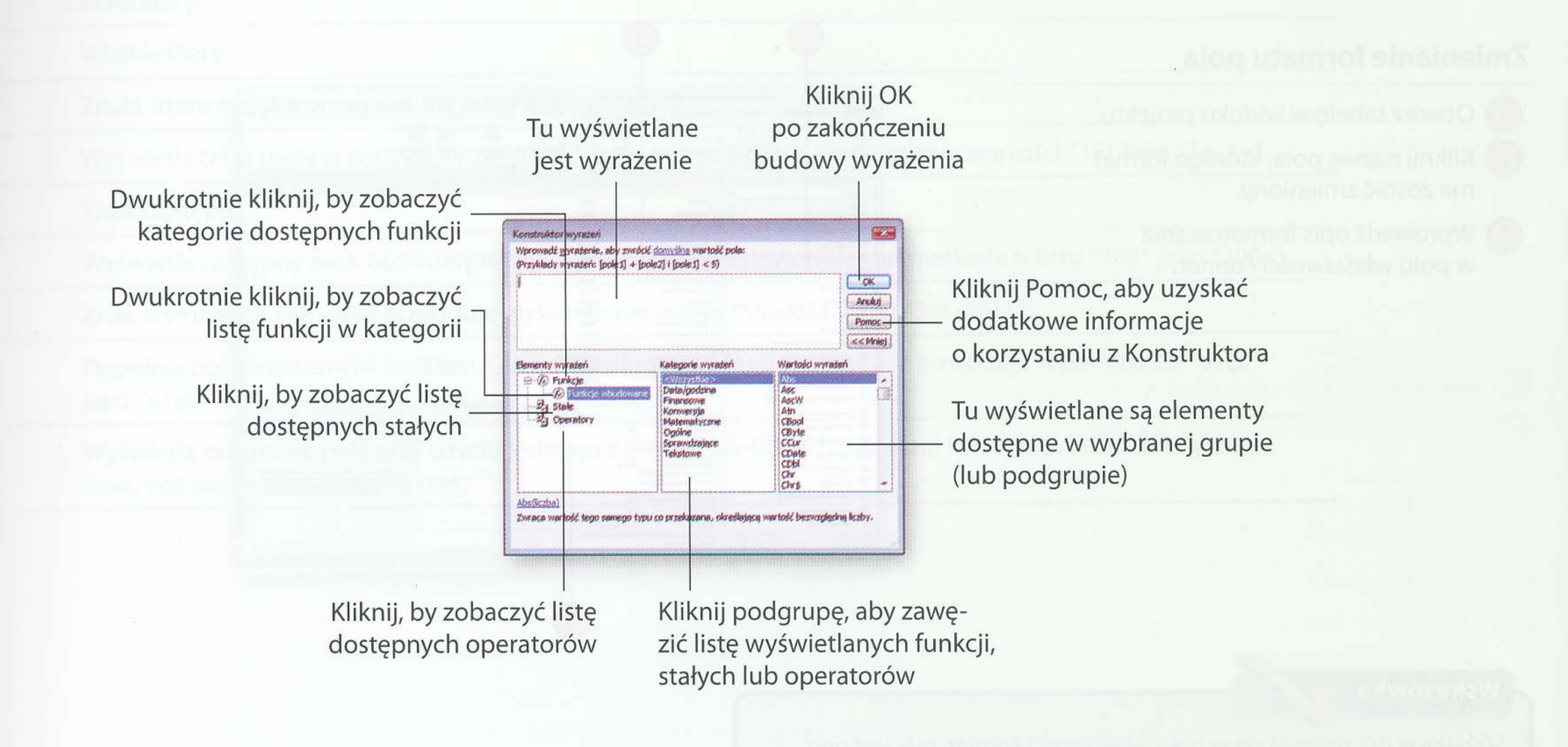

# Formatowanie zawartości pola

Access 2010 pozwala określać dla przechowywanych w tabelach danych stały sposób ich wyświetlania. Można na przykład wyświetlać zawartość pola małymi lub wielkimi literami, wybierać kolor tekstu lub dołączać do danych dodatkowe elementy tekstowe. Jeżeli na przykład pe-

wien towar jest dostępny wyłącznie w paczkach (a nie na sztuki), dodanie słowa "paczek" w polu wielkości zamówienia pomoże uniknąć nieporozumień. Opis formatowania wpływa jedynie na sposób wyświetlania danych — zawartość tabeli pozostaje taka sama.

### Zmienianie formatu pola

- 🚺 Otwórz tabelę w widoku projektu.
- Kliknij nazwę pola, którego format ma zostać zmieniony.
- Wprowadź opis formatowania w polu właściwości *Format*.

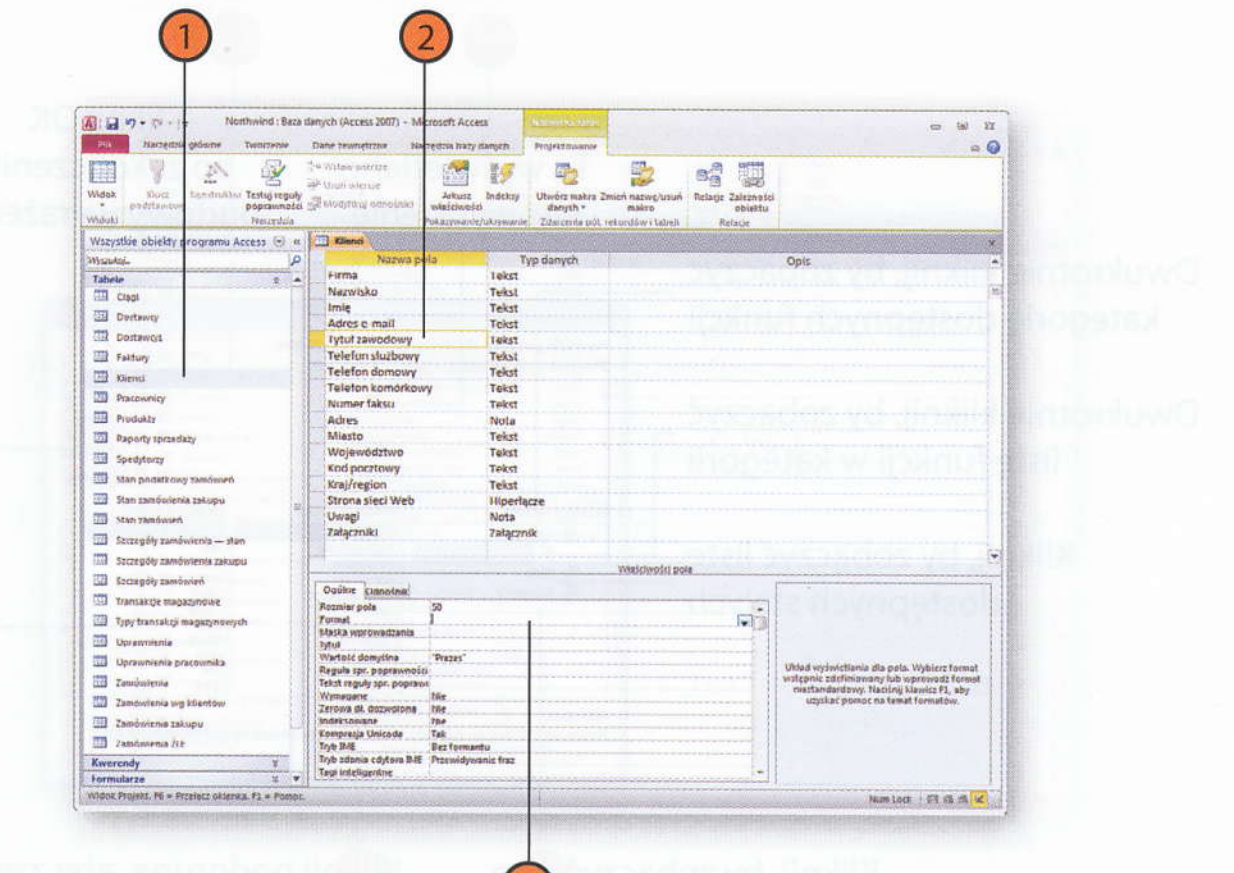

Wskazówka

Strzałka w dół pojawia się w polu właściwości *Format*, gdy jest ono aktywne. Kliknięcie strzałki powoduje wyświetlenie listy ostatnio używanych formatów. Aby wykorzystać jeden z nich, wystarczy kliknąć odpowiednią pozycję na liście.

### worzenie masek wprowadzania

| Znak     | Formatowanie                                                                                                    |
|----------|----------------------------------------------------------------------------------------------------|
| !        | Wyświetlanie od lewej.                                                                                                    |
| <        | Małe litery.                                                                                                    |
| >        | Wielkie litery.                                                                                                    |
| &        | Znaki, które nie są wymagane. Przykład użycia poniżej.                                                                                        |
| "Tekst"  | Wyświetla tekst ujęty w cudzysłów. Na przykład & kg powoduje wyświetlanie wartości "16" jako "16 kg".                                         |
| (spacja) | Znak odstępu.                                                                                                    |
|          | Wyświetla następny znak bez interpretacji. Na przykład &\m powoduje wyświetlanie tekstu "100" jako "100m".                                    |
| 0        | Znak wymagany. @@@-@@@@ powoduje wyświetlenie tekstu "5550011" jako "555-0011".                                                               |
| *        | Dopełnia pole wskazanym znakiem. Dla pola o długości ośmiu znaków &*# powoduje wyświetlanie "pięć"<br>jako "pięć####".                        |
| [kolor]  | Wyświetla zawartość pola przy użyciu jednego z ośmiu określonych nazwami kolorów (black, blue, green,<br>cyan, red, magenta, yellow i white). |
|          | z oczękiwaniami.                                                                                                    |
|          |                                                                                                    |
|          |                                                                                                    |
|          |                                                                                                    |
|          |                                                                                                    |
|          |                                                                                                    |

# Tworzenie masek wprowadzania

O wartości baz danych decyduje jakość przechowywanych w nich informacji, warto więc dołożyć wszelkich starań, by wprowadzane wartości były poprawne. Ułatwieniem przy wpisywaniu danych w polach tekstowych i dat mogą być maski wprowadzania, czyli pewnego rodzaju szablony narzucające sposób wprowadzania kolejnych znaków. Jeżeli na

przykład stosowane w firmie kody produktów podlegają pewnemu charakterystycznemu schematowi, można zdefiniować dla nich maskę, która będzie przypominać o właściwej konstrukcji kodu i utrudni wprowadzenie niewłaściwych danych.

# Definiowanie maski danych wejściowych

- Otwórz tabelę w widoku projektu.
- 2 Kliknij pole, dla którego ma zostać utworzona maska.
- Kliknij pole właściwości Maska wprowadzania.
- Kliknij przycisk Konstruuj, który ukazuje się w prawej części pola.
- 5 Kliknij przycisk *Tak*, aby zapisać tabelę.
- 🌀 Kliknij wybraną maskę wprowadzania.
- Wprowadzaj różne wartości w polu Próbuj, aby upewnić się, że maska działa zgodnie z oczekiwaniami.
- 8 Kliknij przycisk Dalej.
- Aby zmienić symbol zastępczy, rozwiń listę Znak symbolu zastępczego i wybierz jeden z dostępnych znaków.
- 10 Kliknij przycisk Dalej.
- Wybierz opcję decydującą o tym, czy mają być zapisywane same dane, czy dane wraz ze znakami maski.
- Kliknij przycisk Zakończ.

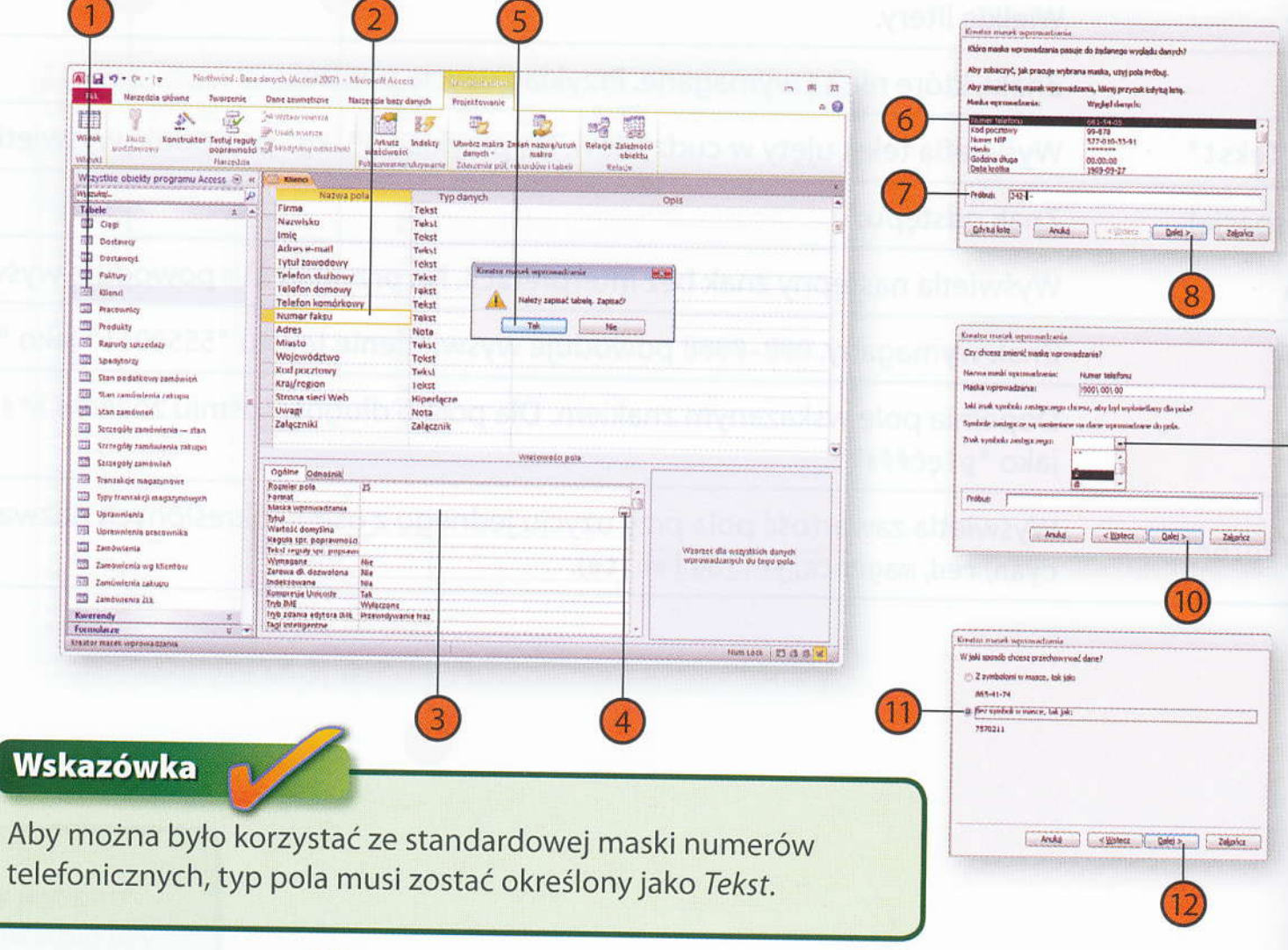

#### 'Wskazówka

Jeżeli wprowadzane w polu dane mają charakter poufny i nie powinny być widoczne dla osób stojących przy komputerze osoby wprowadzającej dane, wybierz maskę Hasło.

# Modyfikowanie maski wprowadzania

- 1) Kliknij pole z określoną wcześniej maską.
- 2) Kliknij pole właściwości Maska wprowadzania.
- Zmień maskę, korzystając z dostępnych symboli.

#### Symbol Opis

Wymagana cyfra (od 0 do 9). 0 Opcjonalna cyfra (od 0 do 9). 9 Cyfra lub spacja. Wymagana litera. Opcjonalna litera. ? Zamienia dalsze znaki na wielkie litery. > Zamienia dalsze znaki na małe litery. < Wymagany znak alfanumeryczny. A Opcjonalny znak alfanumeryczny. a Wymagany znak lub spacja. & С Opcjonalny znak lub spacja.

| Image: State of the state of the s | a danych (Access 2007) Microsoft Acce<br>Done zzwiętrzne – Nierzędow bazy                                                                                                    | as Projektowanie                             |                                                                                                    | -                                                           |
|----------------------------------------------------------------------------------------------------|----------------------------------------------------------------------------------------------------|----------------------------------------------|----------------------------------------------------------------------------------------------------|-------------------------------------------------------------|
| Livier Kanstauter Tethij regut<br>podrtavnost<br>dota                                                                                                    | Se detter aneren<br>Produktioner der<br>Stationer der<br>Stationer<br>Pakageanne                                                                                                    | thufekny<br>Awaywanie Zdatzenia pół, s       | sett natwennud<br>makro<br>setto atwentud<br>makro<br>setto diata                                                                                                    |                                                             |
| eszystkie obiekty programu Access 🛞 🦄                                                                                                    | ( Riend )                                                                                                    |                                              |                                                                                                    |                                                             |
| porulqL                                                                                                    | Nazwo pola                                                                                                    | Typ danych                                   |                                                                                                    | Opis                                                        |
| abele 5 4                                                                                                    | Imię                                                                                                    | Tekst                                        |                                                                                                    |                                                             |
| Cisol                                                                                                    | Adres e-mail                                                                                                    | Tenst                                        |                                                                                                    |                                                             |
| Distance                                                                                                    | Tytul zawodowy                                                                                                    | TERSE                                        |                                                                                                    |                                                             |
| Destructure                                                                                                    | Telefon domount                                                                                                    | Taket                                        |                                                                                                    |                                                             |
| a conservice                                                                                                    | Telefon Gomowy                                                                                                    | TORST Takes                                  |                                                                                                    |                                                             |
| a Findory                                                                                                    | Numerfakto                                                                                                    | Tekst                                        |                                                                                                    |                                                             |
| I Klienti                                                                                                    | Adres                                                                                                    | Nota                                         |                                                                                                    |                                                             |
| Pracountry                                                                                                    | Miesto                                                                                                    | Tekst                                        |                                                                                                    |                                                             |
| Produkty                                                                                                    | Woiewództwo                                                                                                    | lekst                                        |                                                                                                    |                                                             |
| Tanota periodatu                                                                                                    | Ked pocztowy                                                                                                    | Tekst                                        |                                                                                                    |                                                             |
| 3                                                                                                    | Kraj/region                                                                                                    | Tekst                                        |                                                                                                    |                                                             |
| a shealtaith                                                                                                    | Strona siesi Web                                                                                                    | Hipertacze                                   |                                                                                                    |                                                             |
| Man podatkinky zakoliwień                                                                                                    | Uwagi                                                                                                    | Nota                                         |                                                                                                    |                                                             |
| Stan samówienia zatupu                                                                                                    | Załączniki                                                                                                    | Załącznik                                    |                                                                                                    |                                                             |
| Sten cambwich                                                                                                    |                                                                                                    |                                              |                                                                                                    |                                                             |
| Singepoly campionsing - stan                                                                                                    |                                                                                                    |                                              |                                                                                                    |                                                             |
| STITE STITE STATE                                                                                                    |                                                                                                    |                                              | (Contractor and Contract                                                                                                    |                                                             |
| Trenest tenents                                                                                                    | 1                                                                                                    |                                              | WIRKOWAED BAIR                                                                                                    |                                                             |
| a sectory of a sector of                                                                                                    | Ogótrer Usnosniki                                                                                                    |                                              | and the second second se                                                                                                    |                                                             |
| I Transition metazimows                                                                                                    | Rozmiar pola 25                                                                                                    |                                              |                                                                                                    |                                                             |
| Type treesek of reageconsing the                                                                                                    | Meske wprowedzenie : 1900-00-4                                                                                                    | 0.1                                          |                                                                                                    |                                                             |
| Uprawniania                                                                                                    | Tytul                                                                                                    |                                              |                                                                                                    |                                                             |
| Uprawnienia pracownika                                                                                                    | Wartold domytina                                                                                                    | (mark)                                       |                                                                                                    |                                                             |
| Zamówienia                                                                                                    | Tekst reguly spr. poprievi                                                                                                    |                                              |                                                                                                    | Whatter dia wutyttzleb daruch<br>werewadranich da taon exit |
| Taménieria wa kilendén                                                                                                    | Wystagane toe                                                                                                    |                                              |                                                                                                    | - Protocol and a second protocol                            |
| Transferring and and                                                                                                    | Endeksowardt tile                                                                                                    |                                              |                                                                                                    |                                                             |
| annovierus zakupu                                                                                                    | Kompresja Unicode Tak                                                                                                    |                                              |                                                                                                    |                                                             |
| 2 Zamówienie ZLE                                                                                                    | Toto INE Watersone                                                                                                    |                                              |                                                                                                    |                                                             |
| werendy ¥                                                                                                    | Tagi inteligentne                                                                                                    | anic trac                                    | - 1                                                                                                    |                                                             |
| terated to see                                                                                                    | P. And Address & Street & Street & Stre | contracted and a second second second second | A REAL PROPERTY AND A REAL PROPERTY AND A REAL PROPERTY A REAL PROPERTY A REAL PROPERTY A REAL PROPERTY A REAL PROPERTY A REAL |                                                             |

(3)

2

#### Wskazówka

Możesz też otworzyć ponownie kreator masek wprowadzania, klikając przycisk *Konstruuj* w prawej części pola właściwości *Maska wprowadzania*.

# Wymuszanie wprowadzania danych pola

Pewne elementy danych są ważniejsze od innych. Sprzedawca może potrzebować przede wszystkim numeru telefonu klienta, podczas gdy adres ma dla niego znaczenie drugorzędne. W Accessie można zablokować możliwość zapisania niezbędnego pola, jeżeli nie zostanie określona jego wartość. Dla pól tekstowych i typu *Nota* można także wymagać wpisania co najmniej jednego znaku.

### Wymuszanie wprowadzania danych

- Otwórz tabelę w widoku projektu.
- Kliknij pole, dla którego wprowadzenie danych ma być wymagane.
- 3) Kliknij pole właściwości Wymagane.
- Kliknij strzałkę w dół.
- 5) Kliknij *Tak*.

### Wykluczanie ciągów o zerowej długości

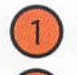

- Otwórz tabelę w widoku projektu.
- 2 Kliknij pole tekstowe lub noty, dla którego będziesz wymagał wprowadzenia co najmniej jednego znaku.
- 3 Kliknij pole właściwości Zerowa dł. dozwolona.
- Kliknij strzałkę w dół.
- ) Kliknij *Nie*.

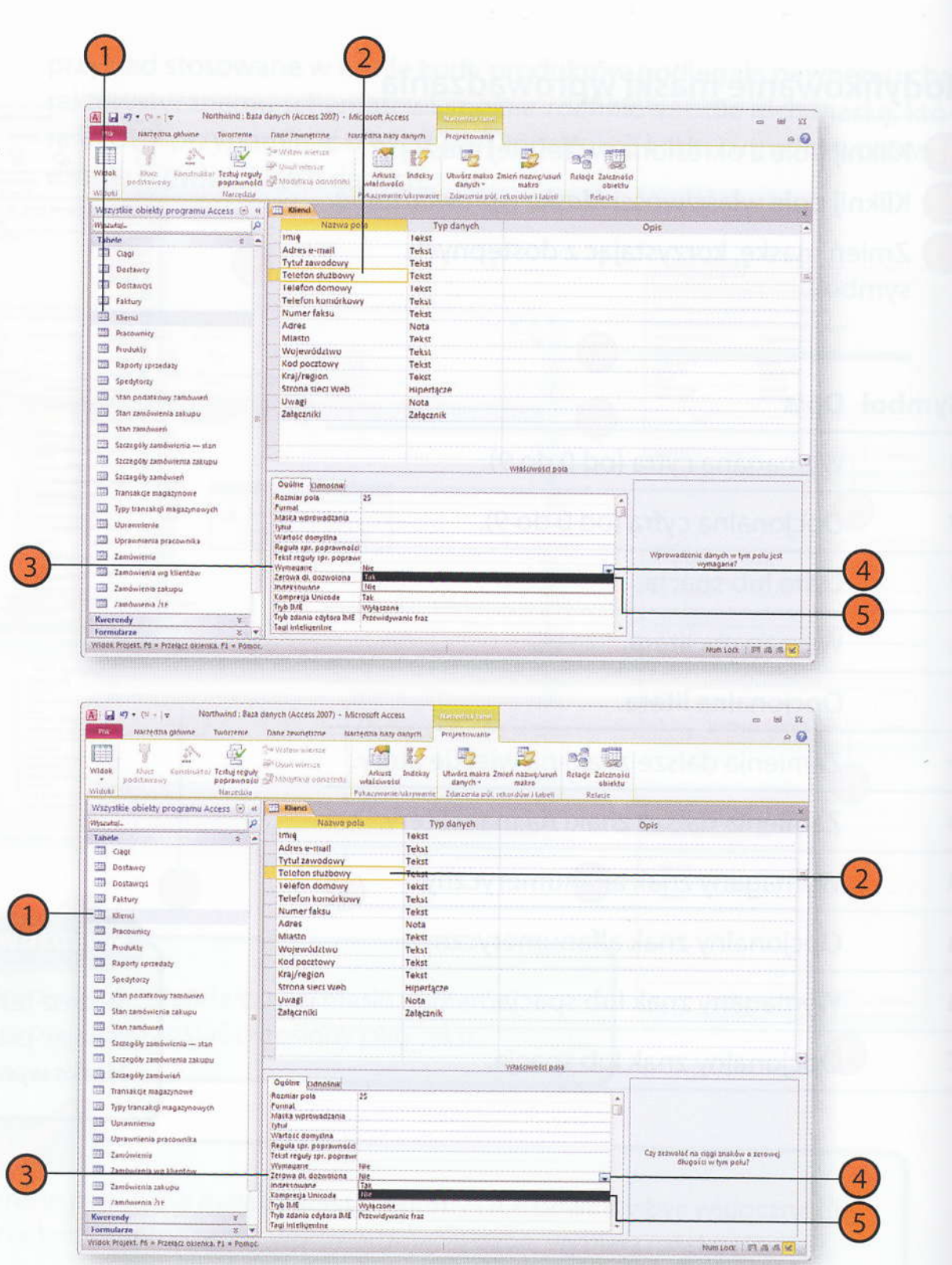

# Określanie wartości domyślnych

Przy wprowadzaniu danych łatwo o sytuację, gdy ta sama zawartość pola wielokrotnie się powtarza. Tak bywa na przykład, gdy większość klientów pochodzi z jednego kraju, ale nie można uniknąć utworzenia pola *Państwo*, niezbędnego do zapisania danych kilku klientów z zagranicy. Określenie dla pola wartości domyślnej pozwala uniknąć ciągłego wpisywania jego typowej zawartości, a jednocześnie w niczym nie ogranicza możliwości wpisania innych danych.

### Przypisywanie wartości domyślnej

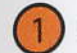

Otwórz tabelę w widoku projektu.

- 2 Kliknij pole, dla którego chcesz określić wartość domyślną.
- 3 Wprowadź wartość domyślną w polu Wartość domyślna.

| A v v v v v v v v v v v v v v v v v v v                      | lanych (Access 2007) - Michaelt Acc                                             | ress Record and                                                                                                    |                                                                                                    | 6 M                                                                 |
|--------------------------------------------------------------|---------------------------------------------------------------------------------|----------------------------------------------------------------------------------------------------|----------------------------------------------------------------------------------------------------|---------------------------------------------------------------------|
| Videk Vince Komtrukter Tortig reguly<br>positiscowy Mercedus | CH Witten werste<br>Rh Okur wersen<br>Ø Modyting schotniki<br>Makare<br>Phageen | Indekry Ubwórz matus Z<br>danych *<br>zdaurzna pół,                                                                                                    | micri nazwęciustwi<br>mikro<br>rekurtkiw i teterii<br>Robije                                                                                                    |                                                                     |
| Wszystkie obiekty programu Access 🛞 🤘                        | Cienci                                                                          |                                                                                                    |                                                                                                    |                                                                     |
| Wazukaj.                                                     | Nazwa polo                                                                      | Typ danych                                                                                                    |                                                                                                    | Opis                                                                |
| Tabele I +                                                   | pirmiq                                                                          | rekst                                                                                                    |                                                                                                    |                                                                     |
| Cisgi                                                        | Adres e-mail                                                                    | Tekst                                                                                                    |                                                                                                    |                                                                     |
| Destaway                                                     | Teleton sturbowy                                                                | Tekst                                                                                                    |                                                                                                    |                                                                     |
| TR Dostaways                                                 | Telefon domowy                                                                  | Tekst                                                                                                    |                                                                                                    |                                                                     |
| Faltury                                                      | Telefon komórkowy                                                               | Tekst                                                                                                    |                                                                                                    |                                                                     |
| - III dietai                                                 | Numer faksu                                                                     | Tekst                                                                                                    |                                                                                                    |                                                                     |
| 173 Preconnicy                                               | Adres                                                                           | Nota                                                                                                    |                                                                                                    |                                                                     |
| STI Bushelty                                                 | Walawoodtown                                                                    | Tekst                                                                                                    |                                                                                                    |                                                                     |
| TTI hand consider                                            | Kod pocztowy                                                                    | Tekst                                                                                                    |                                                                                                    |                                                                     |
| TTI                                                          | Kraj/region                                                                     | Tekst                                                                                                    |                                                                                                    |                                                                     |
| CTT obeaucity                                                | Strona sieci Web                                                                | нірегіасте                                                                                                    |                                                                                                    |                                                                     |
| Stan podatonwy ratiowan                                      | Uwagi                                                                           | Nota                                                                                                    |                                                                                                    |                                                                     |
| Stan zamówienia zakupu                                       | Zelączniki                                                                      | Zetącznik                                                                                                    |                                                                                                    |                                                                     |
| 15an tatatiwah                                               |                                                                                 |                                                                                                    |                                                                                                    |                                                                     |
| 🖸 💷 Szczegóły zamówienia — stan                              |                                                                                 |                                                                                                    |                                                                                                    |                                                                     |
| Szczegóły zawówieniu zakupu                                  | 17                                                                              |                                                                                                    | Waschesso bola                                                                                                    |                                                                     |
| Serzegély zamówiań                                           | Oudine stansing                                                                 |                                                                                                    |                                                                                                    |                                                                     |
| CO Transatige Illagatynowe                                   | Rozmier pola 25                                                                 |                                                                                                    | *                                                                                                    |                                                                     |
| Typy transaticp magazynowych                                 | formel                                                                          |                                                                                                    |                                                                                                    |                                                                     |
| Uprawniezela                                                 | lytui                                                                           |                                                                                                    |                                                                                                    |                                                                     |
| Uprawnienta practiwnika                                      | Wartość domyślna                                                                |                                                                                                    | ·····                                                                                                    |                                                                     |
| III Zamówiętia                                               | Tekst reguly spr. poprawa                                                       |                                                                                                    |                                                                                                    | Wartose wpicywana automotycznie do tog<br>pola dla nowych rakordów. |
| III Zamówienia wy kilentow                                   | Teroma di, docustegna Ille                                                      |                                                                                                    |                                                                                                    |                                                                     |
| 2 Zamówienia zakupu                                          | Indektowane Nee                                                                 |                                                                                                    |                                                                                                    |                                                                     |
| III Jamtiwenia /11                                           | Tryb IME Wyłaczo                                                                | n#                                                                                                    |                                                                                                    |                                                                     |
| Kwerendy ¥                                                   | Tryb sdania edytora BHE Przewidy                                                | wishic fraz                                                                                                    |                                                                                                    | 1                                                                   |
| Lamadara X V                                                 | Teat micogersfree                                                               | and the second second s | and the second second s |                                                                     |

2

Wskazówka

Ponieważ potrzeby się zmieniają, powinieneś od czasu do czasu przeglądać określone dla pól wartości domyślne, aby upewnić się, że nie utrudniają one wprowadzania właściwych danych.

Access al réditetit mare a provinset tradition de la reconstruction de la construction de la construction de

# Indeksowanie pól

Gdy tworzysz indeks wartości pola, Access buduje dla nich specjalną wewnętrzną strukturę, która znacznie ułatwia wyszukiwanie rekordów tabeli z określoną zawartością w tym polu.

Pole klucza głównego tabeli zawsze jest polem indeksowanym.

### Tworzenie indeksu

- Otwórz tabelę w widoku projektu.
- Kliknij pole, dla którego chcesz utworzyć indeks.
- 3) Kliknij nazwę właściwości Indeksowane.
- 4 Kliknij strzałkę w prawej części pola Indeksowane.
- 5 Kliknij Tak (Duplikaty OK) lub Tak (Bez duplikatów).

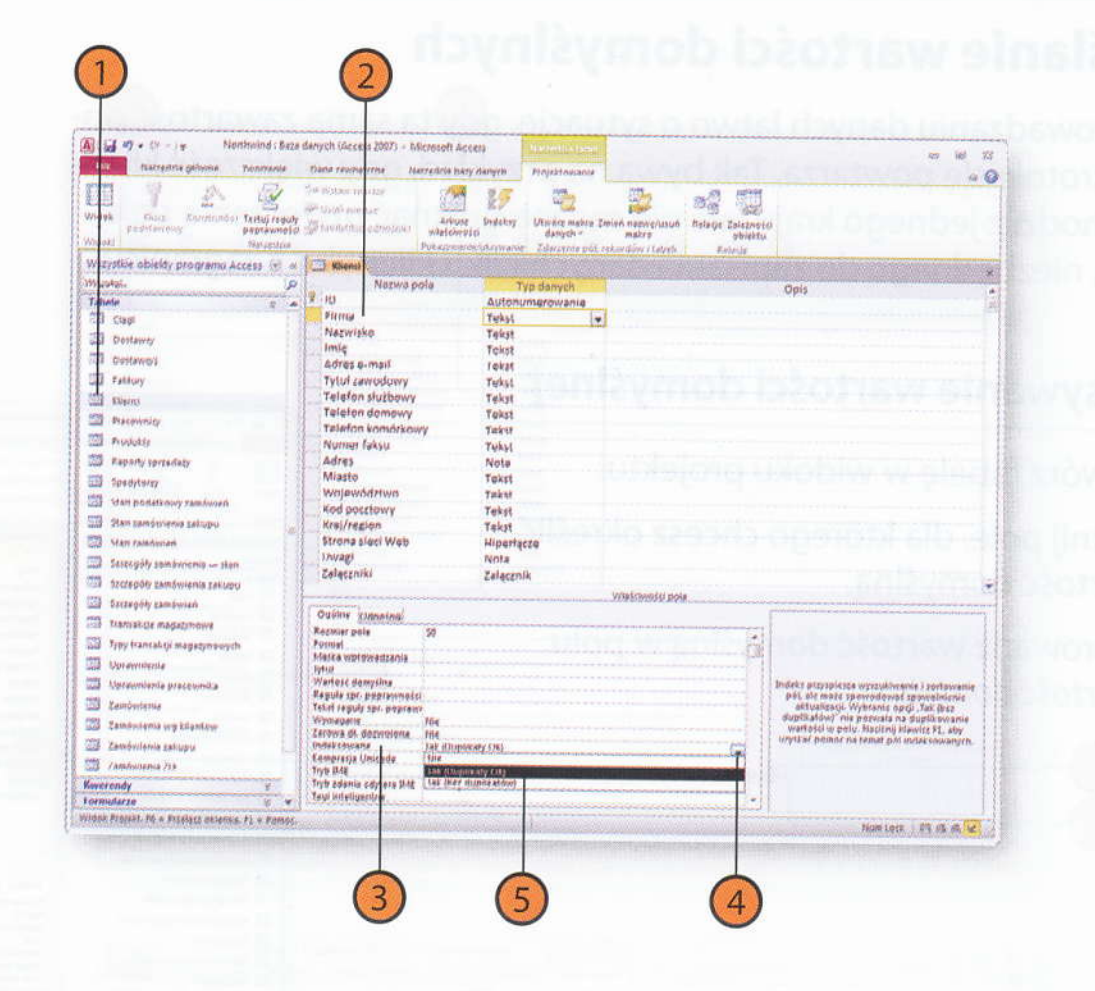

### Wypróbuj

Otwórz przykładową bazę Northwind, kliknij na pasku obiektów *Tabele*, dwukrotnie kliknij nazwę *Produkty*, a następnie przycisk *Widok projektu*. Kliknij dowolną komórkę w wierszu siatki projektowania *Nazwa produktu* i kliknij *Indeksowane* w sekcji właściwości pól. Kliknij strzałkę w polu właściwości *Indeksowane* i wybierz z listy *Tak (Bez duplikatów)*. Zmiana ta spowoduje, że każdy nowy towar wprowadzany do tabeli będzie musiał mieć nazwę różną od wszystkich innych. Taką zmianę można wprowadzić w bazie Northwind, w której żadna nazwa produktu się nie powtarza. W większości prawdziwych baz danych podejście takie się nie sprawdza — problemem są między innymi produkty o tych samych nazwach od różnych dostawców.

### Wskazówka

Indeksy mają szczególne znaczenie dla pól przechowujących wiele różnych wartości. W przypadku dużych tabel brak indeksów dla pól często wykorzystywanych przy wyszukiwaniu może znacznie spowolnić pracę programu.

#### Ostrzeżenie

Access aktualizuje indeksy przy każdym dodawaniu i usuwaniu rekordu tabeli. O ile brak indeksów dla istotnych pól znacznie wydłuża wyszukiwanie, o tyle niepotrzebne indeksy mogą sprawić, że dodawanie nowego rekordu będzie wiązało się z widocznym opóźnieniem.

# Sprawdzanie wprowadzanych danych

Niektóre rodzaje danych, jak na przykład limit kredytowy lub data wstąpienia do klubu, muszą spełniać pewne kryteria. Mechanizm sprawdzania poprawności danych pozwala weryfikować, czy wartości wprowadzane w takich polach spełniają kryteria (na przykład to, że limity kredytowe nie są wyższe niż 5 000). Gdy użytkownik podejmuje próbę wprowadzenia wartości nieodpowiedniej dla pola, może być wyświetlany komunikat informujący o naturze popełnionego błędu.

### Wprowadzanie reguły poprawności

- (1)
- Otwórz tabelę w widoku projektu.
- Kliknij w wierszu pola, dla którego ma zostać wprowadzone sprawdzanie poprawności wpisywanych danych.
- 3) Kliknij pole właściwości Reguła spr. poprawności.
- 4 Kliknij przycisk Konstruuj, który ukazuje się w prawej części pola.
- 5 Utwórz w Konstruktorze wyrażeń regułę sprawdzania poprawności danych.
- 6 Kliknij przycisk OK.

### Wprowadzanie tekstu komunikatu o błędnym wpisie

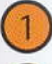

- Otwórz tabelę w widoku projektu.
- Kliknij w wierszu pola, dla którego chcesz wprowadzić tekst komunikatu.
- Wprowadź tekst komunikatu informującego o błędzie w polu *Tekst reguły spr. poprawności*.

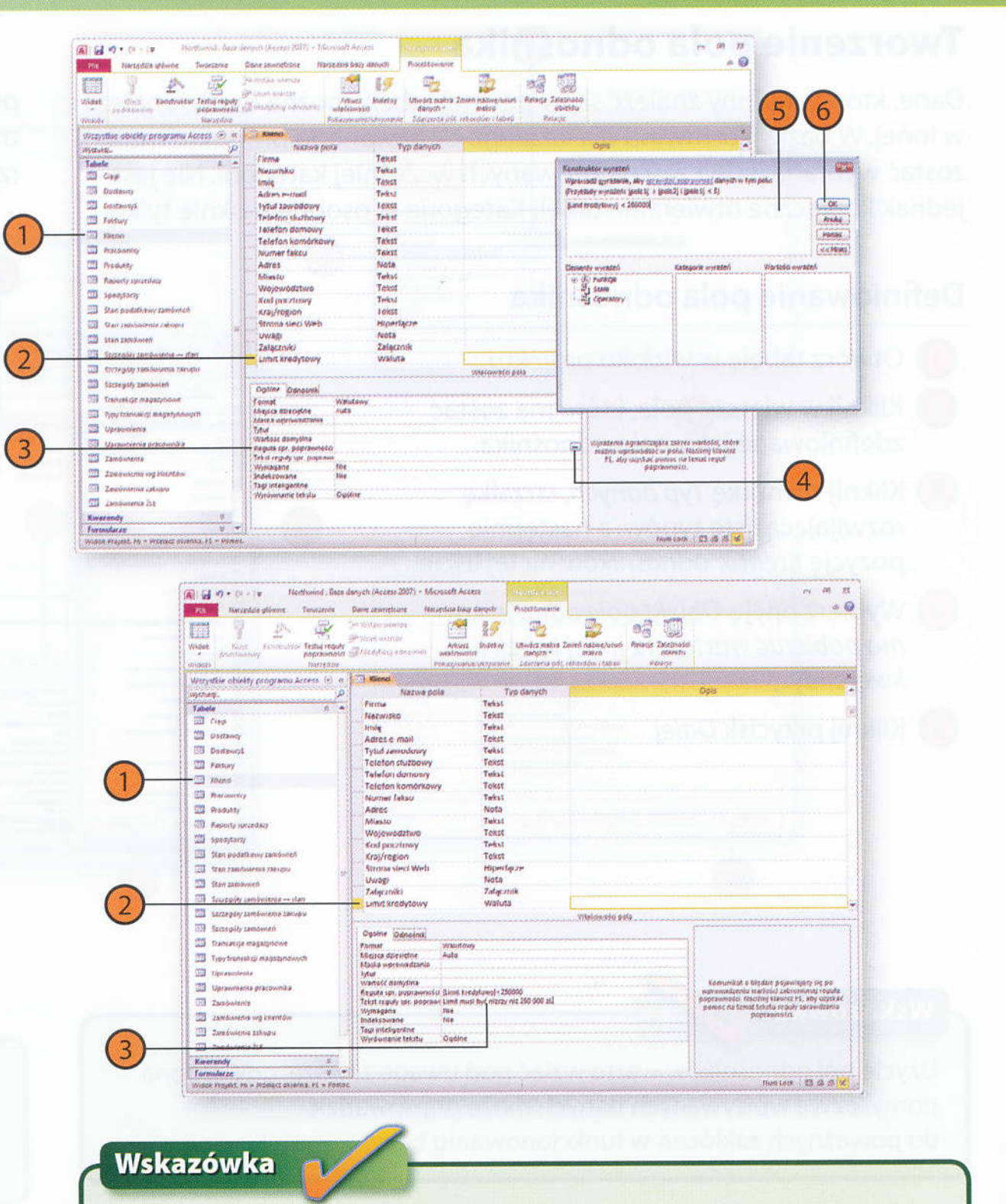

Prostą regułę, jak na przykład <=5000, można wprowadzić bezpośrednio w polu *Reguła spr. poprawności*.

# Tworzenie pola odnośnika

Dane, które powinny znaleźć się w pewnej tabeli, można często znaleźć w innej. W bazie Northwind dla każdego dodawanego produktu musi zostać wybrana jedna z przygotowanych wcześniej kategorii. Nie jest jednak konieczne otwieranie tabeli Kategorie w osobnym oknie tylko

po to, by przejrzeć dostępne wartości i wybrać jedną z nich. Access po trafi wyświetlić je w postaci podręcznej listy. Istnieje też możliwość tw rzenia takich list niezależnie od zawartości tabel.

# Definiowanie pola odnośnika

- Otwórz tabelę w widoku projektu.
- 2) Kliknij w wierszu pola, które ma zostać zdefiniowane jako pole odnośnika.
- Kliknij komórkę Typ danych, strzałkę rozwijającą listę typów, a następnie pozycję Kreator odnośników na tej liście.
- Wybierz opcję Obiekt pole odnośnika ma pobierać wartości z innej tabeli lub kwerendy.
- 5) Kliknij przycisk Dalej.

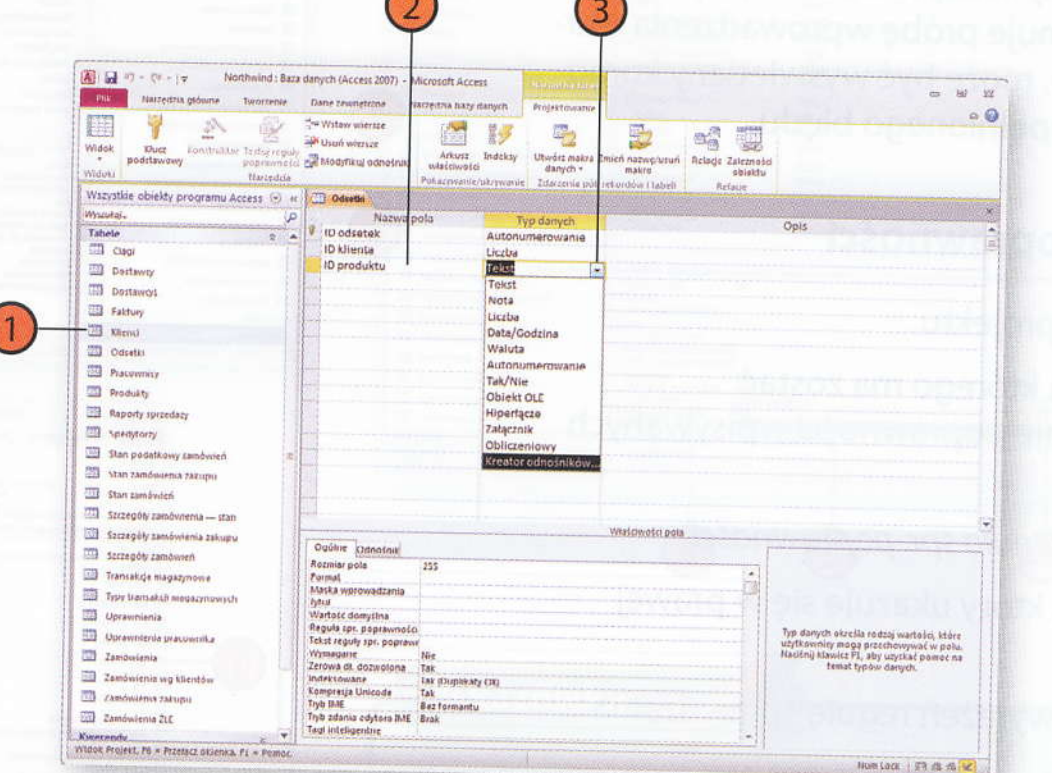

Orwárz Nibelę y widolai Kilknij w wiecził poła dla wprowadzone sprawdzan danych Kilknij przycisk kommuj. Części pola

#### Wskazówka

Użycie pól odnośników warto wziąć pod uwagę zawsze, gdy drobna pomyłka we wpisywanych danych może doprowadzić do poważnych zakłóceń w funkcjonowaniu bazy.

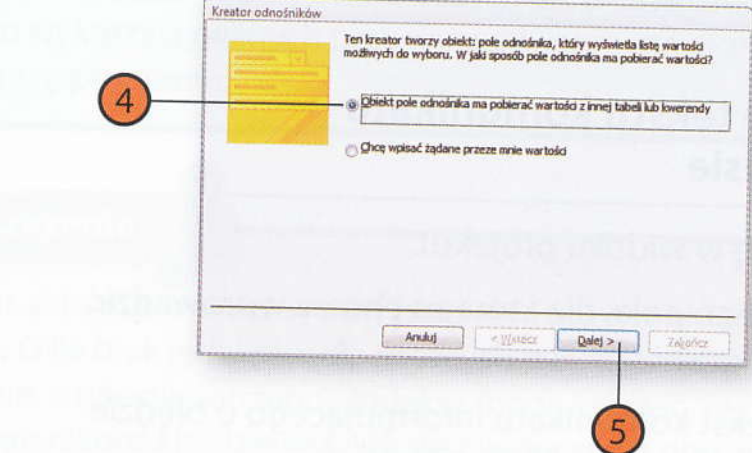

- Kliknij tabelę lub kwerendę, która dostarczy wartości.
- 7 Kliknij przycisk Dalej.
  - Kliknij pierwsze pole zawierające wartości.
- Kliknij przycisk Dodaj (ze strzałką w prawo).
- Powtarzaj kroki 8. i 9., aby dodać dalsze pola.
- Kliknij przycisk Dalej.
- Kliknij strzałkę w dół przy pierwszym polu sortowania.
- Kliknij nazwę pola, według którego mają być sortowane wartości kolumny odnośników.
- Kliknij przycisk kolejności sortowania, aby wybrać pomiędzy sortowaniem rosnąco a sortowaniem malejąco.
- 5 Kliknij przycisk Dalej.
- 6 Kliknij przycisk Zakończ.

#### Wskazówka

Pozostaw włączoną opcję *Ukryj kolumnę klucza*, aby osoba korzystająca z kolumny odnośników widziała tylko wartości wybranego pola, bez wartości klucza głównego.

| Kreator odnośników                                                                                                    |                                                                                                    |
|----------------------------------------------------------------------------------------------------|----------------------------------------------------------------------------------------------------|
| English                                                                                                    | Z której tabel lub kwerendy będą wprowadzane wartości do formantu: pole<br>odnośnika?                                                                                  |
|                                                                                                    | Tabela: Clagi  Tabela: Dostavcy Tabela: Dostavcy Tabela: Sostavcy Tabela: Faktury Tabela: Faktury Tabela: Fracovnicy Mateda: Fracovnicy                                |
|                                                                                                    | Wyświeti<br>🛞 Ijabele 💿 Kwgrendy 🕐 Tgbele i kwerendy                                                                                                    |
|                                                                                                    | Anuluj < Waterz Dalej > Zalgarici                                                                                                    |
|                                                                                                    | (7)                                                                                                    |
|                                                                                                    | (7)                                                                                                    |
| Krestor odnošnikov                                                                                                    | (7)                                                                                                    |
| Kreator odnošnikóv<br>Jakiej kolejności sort<br>Rekordy można sort                                                    | v<br>towaris dccesz użyćdis elementów tepo pola listy?<br>pować według najwynej czterech pół, zarówno w porządku rosnącym, jak i malejąc                               |
| Kreator odnošnikóv<br>Jakej kolejnoid sort<br>Rekordy možna sorb<br>1 [<br>2 [Drak]<br>Jo Kort tandar<br>3 Azom proši | v<br>towaris dicesz użyćdis elementów tepo pola listy?<br>pwać według najwytej czterech pól, zwówno w porządku rosnącym, jak i malejąc<br>komaco<br>Rosnaco<br>Rosnaco |
| Kreator odnośników<br>Jakiej kolejności sort<br>Rekordy można sort<br>1  <br>2  <br>Broski<br>3  <br>4                | v<br>v<br>v<br>v<br>v<br>v<br>v<br>v<br>v<br>v<br>v<br>v<br>v<br>v                                                                                                    |

| tor odnośników                                                                                                    |                                                                                                    |                                         |
|----------------------------------------------------------------------------------------------------|----------------------------------------------------------------------------------------------------|-----------------------------------------|
| SEE:                                                                                                    | Które pola elementu Produkty zawierają wartości, które mają być<br>w elemencie pole odnośnika? Wybrane pola staną się kolumnami w<br>pole odnośnika.                                                                                                    | unieszczone<br>relemencie               |
|                                                                                                    | widding projektive w                                                                                                    |                                         |
| itepne pola:                                                                                                    | Zaznaczone pola:                                                                                                    | and the second second                   |
| dostawców<br>d produktu<br>wtostawestelowy                                                                                                    | ID<br>Nazwa produktu                                                                                                    | ane stehnion ane                        |
| iom ponownego<br>siom docelowy<br>ść na jednostkę                                                                                                    | zamówienia                                                                                                    | and the second of                       |
| cofane                                                                                                    | • Const                                                                                                    |                                         |
|                                                                                                    | Aruluj < Wstecz Qalej >                                                                                                    | Zógaiuz )                               |
|                                                                                                    | <b>A</b> 1                                                                                                    |                                         |
|                                                                                                    |                                                                                                    |                                         |
|                                                                                                    |                                                                                                    |                                         |
|                                                                                                    |                                                                                                    |                                         |
|                                                                                                    |                                                                                                    |                                         |
|                                                                                                    |                                                                                                    |                                         |
| ator odnośników                                                                                                    | w                                                                                                    |                                         |
| ator odnośników<br>ka ma być szeroki                                                                                                    | v<br>séč kolumn w formancie: pole odnośnika?                                                                                                    |                                         |
| ator odnośników<br>ka ma być szeroku<br>w dostosować sze<br>ukrotnie lewą kra                                                                                                    | v<br>všć kolumn w formancie: pole odnośnika?<br>rokość kolumny, należy przeciąpnąć jej prawą krawędź na żądane mię<br>wędź nagłówka kolumny, aby otrzymać optymałne dopasowanie.                                                                                                    | jsce kdi kliknać                        |
| ator odnośników<br>ka ma być szeroku<br>w dostosować sze<br>ukrotnie lewą kra<br>Weryj kolumnę kłu                                                                                                    | v<br>séč kolumn w formancie: pole odnošnika?<br>rokojć kolumny, nalezy przedagnąć jej prawą irawędź na żądane mię<br>wędź nagłówka kolumny, aby otrzymać optymalne dopasowanie.<br>cza (zalecane)                                                                                                    | jace kub kilimać                        |
| ator odnośników<br>wa ma być szeroku<br>y dostosować sze<br>ukrotnie lewą kra<br>ukrotnie lewą kra<br>ukroszt standard                                                                                         | v<br>všé kolumn w formancie: pole odnośnika?<br>rokość kolumny, nalezy przeciąpnąć jej prawą krawędź na żądane me<br>wędź nagłówka kolumny, aby otrzymać optymalne dopasowanie.<br>cza (zalecane)<br>owy Nazwa produktu                                                                                                    | jsce k/b klisnąć                        |
| ator odnošnikóv<br>va ma być szeroku<br>y dostosować sze<br>ukrotnie lewą kra<br>Ukryj kolumnę klu<br>Koszt standard<br>7,50 zł<br>10,50 zł<br>10,50 zł                                                        | v<br>všé kolumn w formancie: pole odnošnika?<br>rokošć kolumny, naležy przeciąpnąć jej prawą krawędź na żądane mię<br>wędź naglówka kolumny, aby otrzymać optymałne dopasowonie.<br>cza (zalecane)<br>owy Nezwa produktu<br>Northwent Traders Berer<br>Northwent Traders Berer<br>Northwent Traders Berer                                                                                                    | jsce lub klimać                         |
| ator odnośników<br>wa ma być szeroku<br>y dostosować sze<br>ukrotnie lewą kra<br>ukrotnie lewą kra<br>(Jeryj kolumnę klu<br>Koszt standard<br>7,50 zł<br>10,50 zł<br>10,50 zł<br>16,50 zł                      | v<br>séč kolumn w formancie: pole odnośnika?<br>rokość kolumny, nalezy przeciąznać jej prawa krawędź na żądane mię<br>wędź nagłówka kolumny, aby obrzymać optymałne dopasowanie.<br>cza (zalecane)<br>zwy Niezwa produktu<br>Northwind Traders Almonds<br>Northwind Traders Boer<br>Northwind Traders Borysmie Mix<br>Northwind Traders Borysmie Mix<br>Northwind Traders Borysmie Mix<br>Northwind Traders Borysmie Mix<br>Northwind Traders Borysmie Mix<br>Northwind Traders Borysmie Mix                                                                                                    | jące lub Hilmąć                         |
| ator odnošnikću<br>va ma być szeroku<br>y dostosować sze<br>ukrotnie lewą kra<br>ukrotnie lewą kra<br>ukrotnie standard<br>7,50 zł<br>10,50 zł<br>16,75 zł<br>9,00 zł<br>16,50 zł<br>10,50 zł<br>13,50 zł      | v<br>séč kolumn w formancie: pole odnośnika?<br>rokość kolumny, najezy przecagnąć jej prawą izawędź na ządane mię<br>wędź nagłówka kolumny, aby otrzymać optymalne dopasowanie.<br>cza (zalecane)<br>owy Narwa produktu<br>Northwnid Traders Beer<br>Northwnid Traders Beer<br>Northwnid Traders Boyantberry Spread<br>Northwnid Traders Boyantberry Spread<br>Northwnid Traders Cale Mx<br>Northwnid Traders Cale Mx<br>Northwnid Traders Cale Mx<br>Northwnid Traders Cale Mx                                                                                                    | jace kdo Milmąć                         |
| ator odnošniko<br>ka na być szeroln<br>ukrotnie leva kra<br>(keryi kolumnę ku<br>Koszt i standerd<br>7,50 zł<br>10,50 zł<br>10,50 zł<br>10,50 zł<br>10,50 zł<br>10,50 zł<br>10,50 zł                           | v<br>séć kolumn w formancie: pole odnośnika?<br>rokość kolumny, należy przeciąpnąć jej prawą krawędź na żądane mie,<br>wędź nagłówka kolumny, aby otrzymać optymalne dopasowanie.<br>cza (załecane)<br>zwy Niezwa produktu<br>Northwid Traders Boysenberry Spread<br>Northwid Traders Boysenberry Spread<br>Northwid Traders Boysenberry Spread<br>Northwid Traders Cajun Seasoning<br>Northwid Traders Chai                                                                                                    | jsce kół kilonąć                        |
| ator odnośników<br>w ma być szeroku<br>y dostosować sze<br>ukrotnie lewą kra<br>(Jery) kolumnę klu<br>Koszt standeri<br>10,50 zł<br>10,50 zł<br>10,50 zł<br>10,50 zł<br>10,50 zł<br>10,50 zł<br>13,50 zł       | v<br>výčí kolumi w formancie: pole odnošnika?<br>rokošć kolumiy, naležy przeciąpnać jej prawą krawędź na żądane mię<br>wędź nagłówka kolumiy, aby otrzymać optymałne dopasowanie.<br>cza (załecane)<br>wy Nierwa produktu<br>Northwind Traders Zoyranie Mic<br>Northwind Traders Soyranie Mic<br>Northwind Traders Calu Seasonig<br>Northwind Traders Chai<br>Aruky Kistez Bałej >                                                                                                    | jace koh Halonać                        |
| ator odnośników<br>w ma być szeroku<br>y dostosować sze<br>ukrotnie lewą kra<br>Koszt standerd<br>10,50 zł<br>10,50 zł<br>10,50 zł<br>10,50 zł<br>10,50 zł<br>10,50 zł<br>10,50 zł<br>10,50 zł                 | v<br>všé kolumi v formancie: pole odnošnika?<br>irokošć kolumiy, naležy przeciąpiać jej prawą krawędź na żądane mię<br>wędź nagłówka kolumiy, aby otrzymać optymałne dopasowonie.<br>cza (załecane)<br>ozy Narwa produktu<br>Northwent Traders Barentow<br>Northwent Traders Beer<br>Northwent Traders Beer<br>Northwent Traders Beer<br>Northwent Traders Beart Mix<br>Northwent Traders Beart Mix<br>Northwent Traders Chail<br>Northwent Traders Chail                                                                                                    | jące lub Hilmąć                         |
| stor odnośnikó<br>a ma być szeroku<br>y dostosować sze<br>ukryj kolumnę ku<br>Koszt standerd<br>7,50 zł<br>10,50 zł<br>10,50 zł<br>10,50 zł<br>10,50 zł<br>10,50 zł<br>10,50 zł                                | v<br>ski kolumn vr formancie: pole odnośnika?<br>rokość kolumny, najezy orzeciąpnąć jej prawa krawędź na żądane me<br>wędź nagłówka kolumny, aby otrzymać optymalne dopasowanie.<br>cza (załecane)<br>owy Nachowa produktu<br>Northwnich Traders Benownie Mix<br>Northwnich Traders Boysenberry Spread<br>Northwnich Traders Boysenberry Spread<br>Northwnich Traders Chai<br>Northwnich Traders Chai<br>Arzukuj < Watecz Dalez > [                                                                                                    | jece kdo Minnęć                         |
| ator odnośników<br>a na być szeroku<br>y dostosować sze<br>ukryti kolumnę klu<br>Kostri standard<br>7,50 zł<br>10,50 zł<br>10,50 zł<br>10,50 zł<br>10,50 zł<br>10,50 zł<br>10,50 zł                            | v<br>séč kolumn v formancie: pole odnośnika?<br>rokość kolumny, nalezy przeciąpnąć jej prawą krawędź na żądane me,<br>wędź nagłówka kolumny, aby otrzymać optymalne dopasowanie.<br>cza (załecane)<br>2017 Natruku Traders Almonds<br>Northwind Traders Boysenberry Spread<br>Northwind Traders Opijanie Mix<br>Northwind Traders Cajus Seasoning<br>Northwind Traders Cajus Seasoning<br>Northwind Northwind Traders Cajus Seasoning<br>Northwind Traders Cajus Seasoning<br>Northwind Traders Cajus Seasoning<br>Northwind Traders Cajus Seasoning<br>Northwind Traders Seasoning<br>Northwind Northwind Traders Seasoning<br>Northwind Northwind Northwind North                                                                                              | jace kub Halmaré                        |
| ator odnošniko<br>a na być szeroku<br>v dostosoweć sz<br>ukrotnie leną kra<br>ukrotnie leną kra<br>ukrotnie leną kra<br>koszt standerd<br>10,50 zł<br>10,50 zł<br>10,50 zł<br>10,50 zł<br>10,50 zł<br>13,50 zł | v<br>séč kolumn w formancie: pole odnośnika?<br>mkość kolumny, należy przeciąpnąć jej prawą krawędź na żądane me,<br>wędź nagłówka kolumny, aby otrzymać optymalne dopasowanie.<br>cza (załecane)<br>2017 Nierwa produkty<br>Northwind Traders Rom<br>Northwind Traders Boysenberry Spread<br>Northwind Traders Chal<br>Northwind Traders Chal<br>Arukuj < Watecz Dalej >                                                                                                    | jsce kół klanąć                         |
| ator odnośników<br>w ma być szeroku<br>y dostosować sz<br>ukrotnie lewą kra<br>Koszt standeri<br>10,50 zł<br>10,50 zł<br>10,50 zł<br>10,50 zł<br>13,50 zł                                                      | v<br>sóć kolumn w formancie: pole odnośnika?<br>rokość kolumny, należy przeciąpnąć jej prawą krawędź na żądane mię<br>wędź nagłówka kolumny, sóy otrzymać optymałne dopasowonie.<br>cza (załecane)<br>zwy Micrae a produktu<br>Northwind Traders Zoylar Beer<br>Northwind Traders Zoylar Besoning<br>Northwind Traders Calu Sessoning<br>Northwind Traders Chai<br>Arzuky Kystecz Dalej >                                                                                                    | jsce kół klanąć                         |
| stor odnošniko<br>a na być szeroku<br>v dostosoweć sz<br>ukrytikolumnę ku<br>Koszt standerd<br>19,50 zł<br>19,50 zł<br>19,50 zł<br>19,50 zł<br>19,50 zł                                                        | v<br>vské kolumn v formancie: pole odnośnika?<br>rokość kolumny, należy przeciąpneć jej prawą krawędź na żądane me<br>wędź nagłówka kolumny, sky otrzymać optymałne dopasowonie.<br>cza (załecane)<br>wy Nartward Traders Produktu<br>Northward Traders Borgenberry Spread<br>Northward Traders Borgenberry Spread<br>Northward Traders Gojun Seasoning<br>Northward Traders Chail<br>Arzukuj Kwistez Dalez                                                                                                    | jace kół klanąć                         |
| stor odnośnikó<br>a na być szeroku<br>y dostosoweć sze<br>ukryti kolumnę ku<br>Koszt standed<br>10,50 zł<br>10,50 zł<br>10,50 zł<br>10,50 zł<br>10,50 zł<br>10,50 zł                                           | v<br>všé kolumi v formancie: pole odnošnika?<br>inokojć kolumivy, naležy przeciąpnać jej prawą krawędź na żądane me<br>wędź naglówka kolumivy, aby obrzymać optymałne dopasowonie.<br>cza (załecane)<br>wy Nartword Traders Brodiktu<br>Northwird Traders Beer<br>Narthwird Traders Beer<br>Narthwird Traders Bearberty Spread<br>Narthwird Traders Octower Mix<br>Northwird Traders Calus Bearoning<br>Northwird Traders Calus Bearoning<br>Northwird Traders Calus Alexaning<br>Northwird Traders Calus Alexaning<br>Northwird Traders Cal                            | jeze kób Hárngć                         |
| ator odnośników<br>ca ma być szeroku<br>y dostosować sz<br>ukrotnie lewą kra<br>Koszti standard<br>10,50 zł<br>10,50 zł<br>10,50 zł<br>10,50 zł<br>10,50 zł<br>10,50 zł                                        | v<br>všé kolumi v formancie: pole odnošnika?<br>irokojć kolumiy, naležy przeciąpnać jej prawą krawędź na żądane me<br>wędź najbówia kolumiy, aby obrzymać optymałne dopasoworie.<br>cza (załecane)<br>wy Nerwa produktu<br>Northwier Traders Beer<br>Northwier Traders Beer<br>Northwier Traders Beer<br>Northwier Traders Beer<br>Northwier Traders Calu Seasoning<br>Northwier Traders Calu Seasoning<br>Northwier Calu Seasoning<br>Northwier Calu Seasoning<br>Northw | jace kob Minnać<br>Talantez<br>Zalantez |

# Zezwalanie na wybór wielu wartości pola odnośnika

- Otwórz tabelę w widoku projektu.
- Kliknij w wierszu pola, które ma zostać zdefiniowane jako pole odnośnika.
- 3 Kliknij komórkę *Typ danych*, strzałkę rozwijającą listę typów, a następnie pozycję *Kreator odnośników* na tej liście.
- Wybierz opcję Obiekt pole odnośnika ma pobierać wartości z innej tabeli lub kwerendy.
- 5) Kliknij przycisk Dalej.
- 6 Kliknij tabelę lub kwerendę, która dostarczy wartości.
- 🕖 Kliknij przycisk Dalej.
- 8 Kliknij pierwsze pole zawierające wartości.
- 9 Kliknij przycisk Dodaj (ze strzałką w prawo).
- 10 Kliknij przycisk Dalej w trzech kolejnych oknach kreatora.
- 1) Zaznacz pole wyboru Zezwalaj na wiele wartości.
- 2 Kliknij przycisk Zakończ.

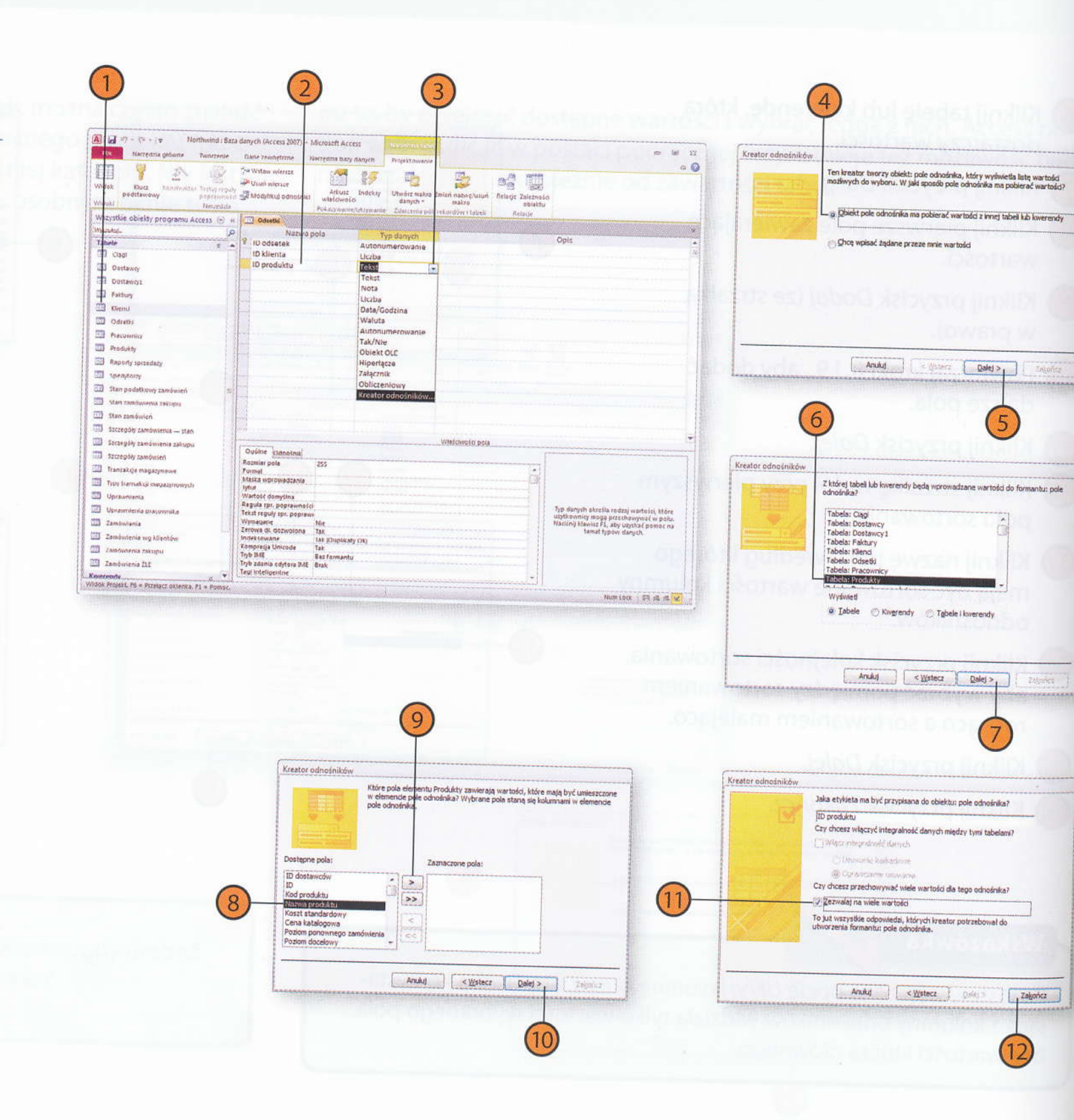

# Pobieranie wartości pola odnośnika z listy

Otwórz tabelę w widoku projektu.

- Kliknij w wierszu pola, które ma zostać zdefiniowane jako pole odnośnika.
- 3 Kliknij komórkę *Typ danych*, strzałkę rozwijającą listę typów, a następnie pozycję *Kreator odnośników* na tej liście.
- Wybierz opcję Chcę wpisać żądane przeze mnie wartości.
- (5) Kliknij przycisk Dalej.
- 6 Wpisz liczbę kolumn, które mają pojawiać się na liście odnośników.
- Wprowadź pierwszy wiersz wartości listy i wciśnij klawisz *Tab*.
- 8 Kontynuuj dodawanie wierszy, wprowadzając pozostałe wartości.
- 9 Kliknij przycisk Zakończ.

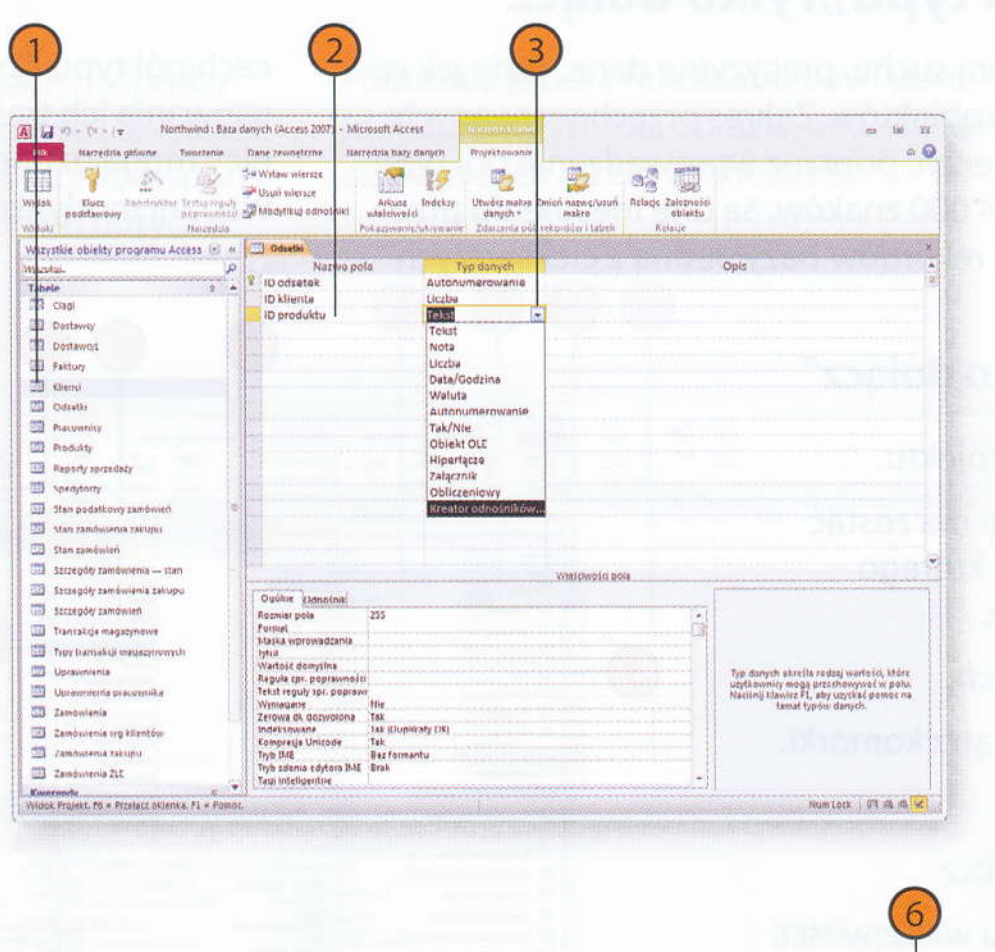

Kreator odnośników

Ten kreator tworzy obiekt: pole odnośnika, który wyświetla listę wartości możliwych do wyboru. W jaki sposób pole odnośnika ma pobierać wartości?

Objekt pole odnośnika ma pobjerać wartości z innej tabeli lub kwerendy

Anului e réstere Dalei >

Chce wpisać ządane przeze mnie wartości

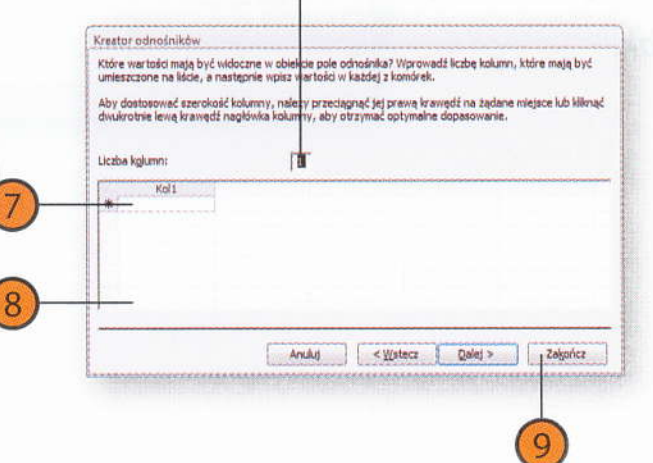

# worzenie pola Nota typu "Tylko dolącz

# ľworzenie pola typu "Tylkr

Chwarz tabełe w widolou prostawa tabełe w widolou prostawane jako pole, do od obrzaczać dane w komórce //p dane
 Kliknij strzałkę w dól wewn
 Kliknij strzałkę w dól wewn
 Kliknij strzałkę w dól wewn

N PARESINE (MAILA I

# Tworzenie pola Nota typu "Tylko dołącz"

Większość pól baz danych zawiera suche, precyzyjne dane, takie jak ceny, ilości i trwałe opisy pewnych obiektów. Zakres przechowywanych informacji można znacznie poszerzyć poprzez wprowadzenie pól typu *Nota*, które mogą zawierać do 64 000 znaków. Są one idealne do przechowywania uwag dotyczących rekordów bazy. Jedną z ciekawszych cech pól typu *Nota* jest opcja pozbawienia użytkowników możliwości usuwania ich treści. Po uaktywnieniu właściwości *Tylko dołącz* użytkownicy mogą uzupełniać zawartość pola typu *Nota*, ale nie mogą jej usuwać ani modyfikować.

### Tworzenie pola typu "Tylko dołącz"

- Otwórz tabelę w widoku projektu.
- 2 Kliknij w wierszu pola, które ma zostać zdefiniowane jako pole, do którego można tylko dołączać dane.
- 3 Kliknij w komórce Typ danych.
- 4 Kliknij strzałkę w dół wewnątrz komórki.
- 5 Kliknij pozycję *Nota*.
- 6 Kliknij właściwość Tylko dołącz.
- 7) Kliknij strzałkę w dół w polu właściwości.
- 8) Wybierz Tak.

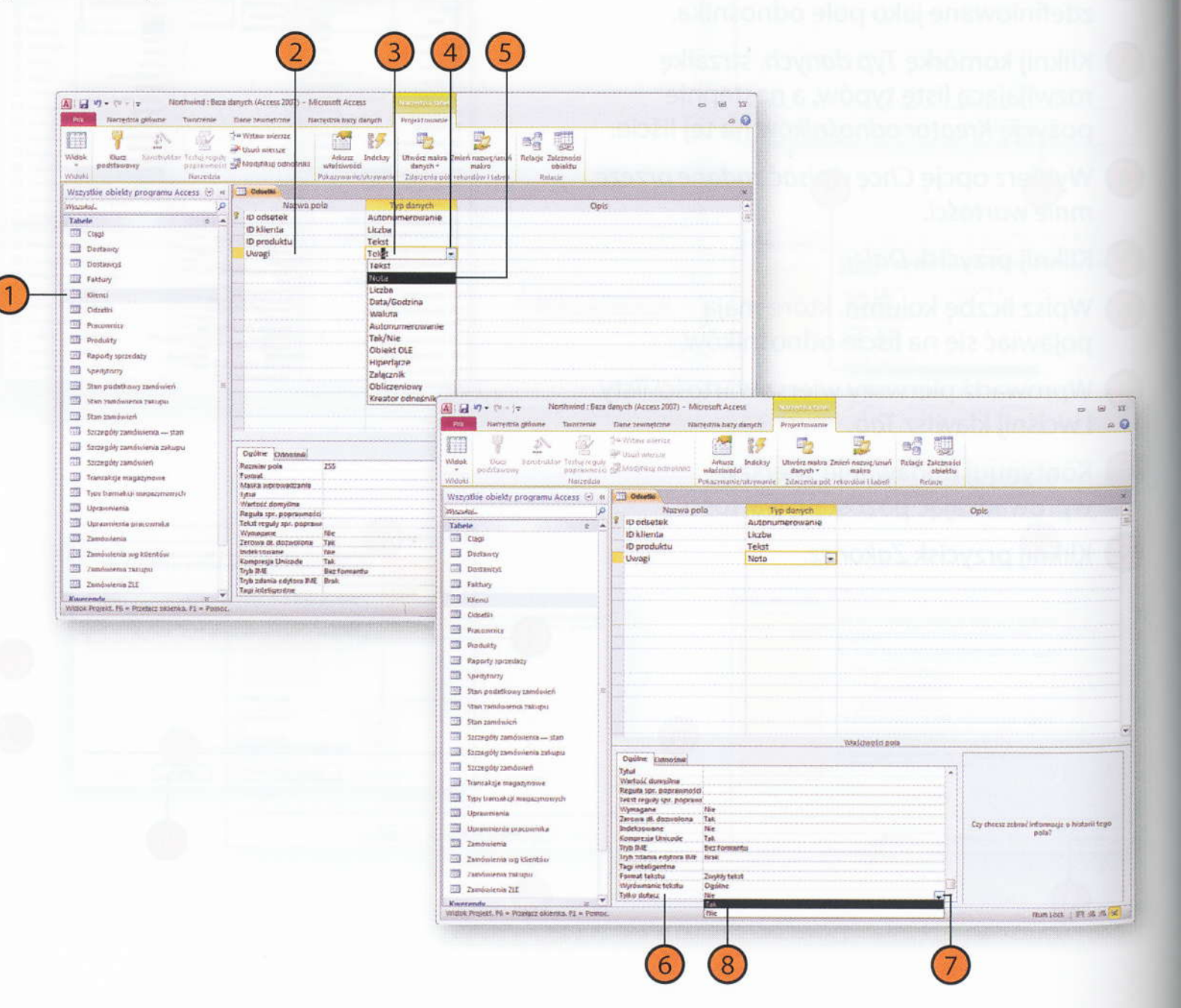

# Tworzenie pola załącznika

Bazy danych mogą przechowywać informacje o operacjach gospodarczych, ale świat biznesu to nie tylko proste wartości liczbowe i tekstowe. Jeżeli pracujesz z papierowymi fakturami, zamówieniami czy korespondencją, możesz skanować je i dołączać do rekordów, których dotyczą.

Podobnie jeżeli z rekordami powiązane są pewne pliki zewnętrzne (dokumenty Worda, obrazki, arkusze kalkulacyjne itp.), można rozważać zapisanie ich razem z tabelami.

# Tworzenie pola załącznika

- Otwórz tabelę w widoku projektu.
- 2 Kliknij w wierszu pola, które ma zostać zdefiniowane jako pole załącznika.
- (3) Kliknij w komórce Typ danych.
- 4) Kliknij strzałkę w dół wewnątrz komórki.
- 5 Kliknij na liście typów danych pozycję Załącznik.
  - An and an and an and a solve in tekstor Parto a Rohammatrii dan yeh Castafalan manie kolomo i wiers Min balatanie podarkurza dany

| Northwind : Sate d                               | tanych (Access 2007) - Mic<br>Dane zewnetizne Nav                 | rosoft Access<br>evizia isazy danym            | Projestimustie                               |                                                 |                                          | ca (s)                                                                            |
|--------------------------------------------------|-------------------------------------------------------------------|------------------------------------------------|----------------------------------------------|-------------------------------------------------|------------------------------------------|-----------------------------------------------------------------------------------|
| Widek<br>Widek<br>podstawareny<br>Widek<br>Widek | 14 Witten wiersze<br>Proven wiersze<br>Priodytkuji odnotniku<br>p | Arkuzz Indek<br>włatowsta<br>pł.aczwanie wbryw | ty Utwärz makna<br>danych *<br>Zderzenie pół | Emich nazwę/usuh<br>matro<br>wskorikow i teleri | Relacje Zaleznatić<br>obisklu<br>Relacje |                                                                                   |
| Wszystkie obiekty programu Access 💮 🤫            | Odsette                                                           |                                                |                                              |                                                 |                                          |                                                                                   |
| Wazukal.                                         | Nazwa po                                                          | a                                              | Typ danych                                   |                                                 |                                          | Opis                                                                              |
| Tabele = -                                       | ID odsetek                                                        | Aub                                            | onumerowanie                                 |                                                 |                                          |                                                                                   |
| Cagi                                             | 10 kitenta                                                        | Licz                                           | 20                                           |                                                 |                                          |                                                                                   |
| Doctaway                                         | Uwati                                                             | Not                                            | 3                                            |                                                 |                                          |                                                                                   |
| Dostawrg1                                        | Zdjęcie produktu                                                  | tek                                            |                                              | -                                               |                                          |                                                                                   |
| E Faktury                                        |                                                                   | Terk                                           | Je                                           |                                                 |                                          |                                                                                   |
| - III Khend                                      |                                                                   | Not                                            | 50                                           |                                                 |                                          |                                                                                   |
| Ceumo Oeumo                                      |                                                                   | Uct                                            | 23<br>alGodner                               |                                                 |                                          |                                                                                   |
| III Protogentar                                  |                                                                   | Wa                                             | luta                                         | -                                               |                                          |                                                                                   |
| T Pater                                          |                                                                   | Aut                                            | onumerowanie                                 | 1                                               |                                          |                                                                                   |
|                                                  |                                                                   | Tak                                            | /Nia                                         | A COLORAD                                       |                                          |                                                                                   |
| in a subarty specenacy                           | 2.                                                                | Ob                                             | iekt OLE                                     |                                                 |                                          |                                                                                   |
| ma sheddarfy                                     |                                                                   | Hip                                            | erfącze                                      |                                                 |                                          |                                                                                   |
| Stan podatkowy Laidowien                         |                                                                   | ON                                             | liczaniows                                   |                                                 |                                          |                                                                                   |
| 111 Stan zamdusema zakupis                       |                                                                   | KDP                                            | ator odnošnikow                              | 1                                               |                                          |                                                                                   |
| 3 Stan zembolen                                  |                                                                   |                                                | and appendix and the second                  |                                                 |                                          |                                                                                   |
| Szczegóły zarodwienia stan                       |                                                                   |                                                |                                              | Wastoweetsta                                    | ola                                      |                                                                                   |
| 🖾 Szczagóły zemówiania zekupu                    | Outbin theaten                                                    |                                                |                                              |                                                 | -                                        |                                                                                   |
| CI Szczegów zamówień                             | Rozmiar pala                                                      | 255                                            |                                              |                                                 | [4]                                      |                                                                                   |
| Trancalcije mogazynowe                           | Pusmat                                                            |                                                |                                              |                                                 |                                          |                                                                                   |
| III Typy transakuli magacynowych                 | Brisk                                                             |                                                |                                              |                                                 |                                          |                                                                                   |
| Upravnimia                                       | Wartosc domystea                                                  |                                                |                                              |                                                 |                                          | Typ danysh skreila radzaj wantetel, któr                                          |
| Daraprotria precapolia                           | Tekst reguly spr. popravi                                         |                                                |                                              |                                                 |                                          | uzytkownicy megą przechowywać w pol-<br>Naciónii i lawiez FL, aby uzytkać nomoc r |
| Zambudania                                       | Wymappin                                                          | Alie                                           |                                              |                                                 |                                          | temat typow danyth.                                                               |
| 7 ambuienia une blientéres                       | Lerdura de docuranama                                             | Nor                                            |                                              |                                                 |                                          |                                                                                   |
| 1995 Calegoreting wg sattlingw                   | Kompresja Unicode                                                 | Tak                                            |                                              |                                                 |                                          |                                                                                   |
| 123 Xamayoenia Zaeupo                            | Tryb Diff.<br>Tryb miania edutors B.tr                            | Bez Torreanty<br>Brok                          |                                              |                                                 |                                          |                                                                                   |
| Zamowienia ZLE                                   | Total International                                               | and a                                          |                                              |                                                 |                                          |                                                                                   |

liktory bibelow widolog procession of the widow procession of the widow procession wy warduma wi procession wy warduma wi procession wy warduma wi procession wy warduma wi procession wy warduma procession wy warduma procession wy warduma procession wy warduma procession warduma procession warduma